# 一、投标文件制作指南(操作 1-10)

1、 登录账号→投标管理→购标订单→查看→文件下载

| Guargeorig Machinery & Lie | ctric Equipment 1 | Tendering Center GL , LM |                      |                  |       |      |                |                            |
|----------------------------|-------------------|--------------------------|----------------------|------------------|-------|------|----------------|----------------------------|
| 基础管理                       | ~                 | 主页 购                     | 标订单 🔼 购标订单信息查        | 看 🗵              |       |      |                |                            |
| 基本信息管理                     | ~                 |                          | <b>廾发業公司</b>         | 名称: 广东机电挡标测试投机   | 永人1   |      | 制造商名称:         |                            |
| 他接會翻                       |                   |                          | 制造商                  | <b>国</b> 别」:     |       |      | 购标日期: 2018-0   | 01-18 17:27:43             |
| (文III) B.E                 | <u> </u>          |                          | 投标联                  | 系人: 张三           |       |      | 性别: 男          |                            |
| 我的项目                       |                   |                          | Ĩ                    | 時门:              |       |      | 职务:            |                            |
| 中标项目查询                     |                   |                          | Ē                    | <b>奎机</b> :      |       |      | 手机: 183443     | 322902                     |
| 投标邀请函确认                    |                   |                          | 4                    | 专真: 010-85124884 |       |      | E-Mail : 888@c | 19.com                     |
| 购标信息                       |                   |                          | 通信均                  | 也址: 515          |       |      | 邮编: 51000      |                            |
| 」<br>购标订单                  |                   |                          | 投标人开户                | 艮行: bank         |       |      | 银行帐号: 123      |                            |
| 合同管理                       |                   |                          | 投标联系人主管领             | 贝导:              |       |      | 职务:            |                            |
| 异议/投诉管理                    |                   |                          | ł                    | 略门:              |       |      | 电话:            |                            |
| 开标大厅                       |                   |                          | 标段(包)编号              | 标段(包)名称          | 业务经办人 | 费用类型 | 金額             | 文件下戦                       |
| 其他                         | ~                 |                          | 0692-186A03360008/01 | 电子标测试20180118    | 徐力    | 招标文件 | 500            | 2<br>招振文件下載<br>3 招振文件散振包下載 |
| ۲                          |                   |                          |                      |                  |       |      |                | 不支持迅雷戰QQ體风等工具下數,请用IE下载     |
|                            |                   |                          |                      |                  |       | 邮递费  | 50             |                            |

2、 用投标文件制作客户端打开"招标文件数据包"

| 投标文件制作软件                                                        |                                                                                                    |
|-----------------------------------------------------------------|----------------------------------------------------------------------------------------------------|
| <ul> <li>▲ 打开新招标文件 1</li> <li>▲ 导入变更文件</li> <li>▲ 关闭</li> </ul> | <ul> <li>最近投标的项目:</li> <li>1 南方医科大学珠江医院门诊楼五楼日间手术室建设工程设计(0692-176C0256026</li> <li>2 五羊智能数据可视化平台建设项目(0692-176C01160300/01)</li> <li>3 广东农工商职业技术学院《国际货运代理》课程资源建设项目(0692-176B01170</li> <li>4 电子标测试20180118(0692-186A03360008/01)</li> <li>5 培训测试项目(0692-176B03360187/01)</li> </ul>                                                      |
|                                                                 | <ul> <li>2 名前(4) 4(4) (10032 11605000101/01)</li> <li>6 广东农工商职业技术学院国际学生公寓家具采购项目(0692-176B01170335/01)</li> <li>7 广东省信用合作清算中心华建18楼办公场地改造项目(0692-176B02260244/01)</li> <li>8 光纤存储交换机询价采购项目(0692-176B04460447/01)</li> <li>9 茂名市名富生物科技有限公司生产物资采购项目(0692-176BMMM10243/04)</li> <li>10 安溪县垃圾焚烧发电厂改扩建项目施工监理(0692-176C04460383/01)</li> </ul> |
|                                                                 | 打开更多项目>>                                                                                                    |
| 注:<br>1、请注意加密投标文件和开标时<br>会造成解密失败,在此特别提醒                         | 对解密必须使用同一个CA证书,在加解和解密期间,请勿升级CA证书管理器或对您的Key进行更新续费,否则可能<br>。                                                                                                    |
| 2、招标文件采用广东省机电设备<br>debidding.com),然后下载要把                        | 备招标中心有限公司专用文件格式保存,投标人需要先登录广东省机电设备招标中心有限公司网站(http://www.g<br>设标的招标文件数据包或招标变更文件数据包到本机硬盘上,最后在本界面中选中该文件打开即可。                                                                                                    |

| <b>6</b> 打开                                                                                                    |                                                                                  |                                                              | ×                      |
|----------------------------------------------------------------------------------------------------|----------------------------------------------------------------------------------|--------------------------------------------------------------|------------------------|
|                                                                                                    |                                                                                  | <ul> <li>- 4, / 提表 投际标文件</li> </ul>                          | P                      |
| 组织 ▼ 新建文件夹                                                                                                    |                                                                                  | 8≡ ▼ [                                                       |                        |
| 组织 新建文件失<br>☆ 依蔽疾<br>译 下茶<br>型 最近応问的位立<br>二 本地理典 (C)<br>二 本地理典 (E)<br>☞ 网络                                                                                                    |                                                                                  | BE • E                                                       | 1 0                    |
| 文件名(M): *.ebid                                                                                                    | 当該論題符示項目(4)编号:0692-176C01160300/01 指示項目(4)实际:五半4                                 | - All ebid(*ebid)<br>打开回 - 取<br>子 中 *, ③ 集 四<br>2010日(1214日) | •<br>消<br>• <b>1</b> / |
| 打开 预览 生成 设置                                                                                                    |                                                                                  | 020-663                                                      | 41904                  |
| 童节名称                                                                                                    | 3录入投标人作<br>4根据左边目录制作投标文件 投标人基本信息录<br>投标人名称                                       | 信息<br>入(用于填充投标文件相关内容)<br>广东机电招标测试投标人3                        |                        |
|                                                                                                    | 投标人法定代表人(或法定代表人授权代表)                                                             | 迷三                                                           |                        |
| ● 三、资格性文件                                                                                                    | 投标人地址                                                                            | 12333456                                                     |                        |
|                                                                                                    | 投标人传真                                                                            | /                                                            |                        |
| 3.3 授权委托书(*)                                                                                                    | 投标人电话                                                                            | 18345678912                                                  |                        |
|                                                                                                    | 投标人电子邮件                                                                          | 183456789120139. CON                                         |                        |
|                                                                                                    | 制作日期                                                                             | 2018-01-27                                                   |                        |
| <ul> <li>○ 附着: 我标应置提的商效文件</li> <li>○ 四、商务部分</li> <li>○ 四、商务部分(*)</li> <li>○ 五、技术部分(*)</li> <li>○ 五、技术部分(*)</li> <li>○ 二、技术部分(*)</li> <li>○ ○ 二、技术部分(*)</li> <li>○ ○ ○ 二級标(犯罪务廢承请书(*)</li> <li>○ ○ ○ 還保证金说明格式</li> <li>○ 其他附件</li> </ul> | 注:<br>1. 在开始制作投标文件前,请先完善以上信<br>2. 若投标人信息包里的内容有变化,请及时<br>w.gdebidding.com/更新相关信息。 | 完成<br>息,否则将导致投标文件信息不完整。<br>登录广东省机电设备招标中心有限公司网站(http://ww     |                        |
| 图示说明: 📑 未编辑 🗹 编辑中 😡 已编辑<br>注: (*) 代表必须完成编辑的项目                                                                                                    |                                                                                  |                                                              |                        |

注意:不同项目,目录不同,如图所示 3,

🛛 当前软件版本: 2.0.3.0 当前操作系统: Windows7 🍤 中 , 🕑 🍨 📟 🐁 🕈 🖌

| 6                                                                                                    | 当前编辑招标项目(包)编号:      | 0692-186AMMM10012/01 招标项目(包)名称:广东古建1             | 会友杨善择杨改造工程(第三次)                    |                  |
|----------------------------------------------------------------------------------------------------|---------------------|--------------------------------------------------|------------------------------------|------------------|
| 打开 预览 生成 谈                                                                                                    | 置                   |                                                  |                                    | 020-66341904     |
| 章节名称<br>● ● 第六部分 投标文件格式<br>● ● 封面<br>● ● 一、价格部分<br>● □ 1.1投标一览表(*)                                            |                     | 投标人基本信息录                                         | 入(用于填充投标文件相关内容)                    |                  |
| 1.2工程量清单文件(*)                                                                                                 |                     | 投标人名称                                            | 广东机电招标测试投标人2                       |                  |
| 2.1投标函(*)                                                                                                    |                     | 投标人法定代表人(或法定代表人授权代表)                             | ※三                                 |                  |
| < 2.2法人代表人证明书(*)<br>< = 2.3授权委托书(*)                                                                           |                     | 投标人地址                                            | 12333456                           |                  |
|                                                                                                    |                     | 投标人传真                                            | 7                                  |                  |
| - <u>3</u> 2.5关于资格的申明函<br>- <u>3</u> 2.6投标承诺书<br>- <u>3</u> 2.7投标人信息包(*)                                      |                     | 投标人电话                                            | 18344312345                        |                  |
|                                                                                                    |                     | 投标人由子邮件                                          | 18344312345%139.COM                |                  |
| j 附表: 投标人应提供的有效3<br>j 附表: 联合体共同投标协议3                                                                          | 2(#<br>5            | 制作日期                                             | 2018-01-27                         |                  |
| ᇦ── 三、商务部分                                                                                                    |                     |                                                  |                                    |                  |
| L j 商务部分(*)<br>(本)                                                                                            |                     |                                                  | 元成                                 |                  |
| し 直 技术部分(*)                                                                                                   |                     | 注:                                               |                                    |                  |
|                                                                                                    |                     | 1、在开始制作投标文件前,请先完善以上信                             | 息,否则将导致投标文件信息不完整。                  |                  |
| S / Markin                                                                                                    |                     | 2、若投标人信息包里的内容有变化,请及时<br>w.gdebidding.com)更新相关信息。 | 登录广东省机电设备招标中心有限公司网站(http://www     |                  |
|                                                                                                    |                     |                                                  |                                    |                  |
| 图示说明: ① 未编辑 @ 编辑中 😡<br>注: (*) 代表必须完成编辑的项目                                                                     |                     |                                                  | 当前软件版本: 2.0.3.0 当前操作系统: Windows7 乡 | ቀ •, 🙂 🍨 📟 🐁 👕 🖋 |
| 6                                                                                                    | 当前编辑招标项目(创编号:0692-1 | 176801170319/03 招标项目(包)名称:广东农工商职业技术              | 学院(同時先运代理)课程的改建设项目                 |                  |
| ✓ 打开 预览 生成 じ                                                                                                  | } <u>∎</u>          |                                                  |                                    | 020-66341904     |
| <ul> <li>童节名称</li> <li>● 第六部分 投标文件格式</li> <li>● 対面</li> <li>● 1. 投标报价表(*)</li> <li>● 2. 投标明细报价表(*)</li> </ul> |                     | 投标人基本信息录                                         | 入(用于填充投标文件相关内容)                    |                  |
| - → 投标乂仟王铎 (*)<br>- = 投标人信息包(*)                                                                               |                     | 投标人名称                                            | 广东机电招标测试投标人2                       |                  |
|                                                                                                    |                     | 投标人法定代表人(或法定代表人授权代表)                             | 张三                                 |                  |
|                                                                                                    |                     | 投标人地址                                            | 12333456                           |                  |
|                                                                                                    |                     | 投标人传真                                            | 7                                  |                  |
|                                                                                                    |                     | 投标人电话                                            | 1834567891                         |                  |
|                                                                                                    |                     | 投标人电子邮件                                          | 1834567891@139. COM                |                  |
|                                                                                                    |                     | 制作日期                                             | 2018-01-27                         |                  |
|                                                                                                    |                     |                                                  | 完成                                 |                  |
|                                                                                                    |                     | 注:<br>1、在开始制作投标文件前,请先完善以上信                       | 息,否则将导致投标文件信息不完整。                  |                  |
|                                                                                                    |                     | 2、若投标人信息包里的内容有变化,请及时<br>w.gdebidding.com)更新相关信息。 | 登录广东省机电设备招标中心有限公司网站(http://www     |                  |
|                                                                                                    |                     |                                                  |                                    |                  |
| 图示说明: 📋 未编辑 📝 编辑中 😡                                                                                           | 已编辑                 |                                                  |                                    |                  |
| 注: (*) 代表必须完成编辑的项目                                                                                            |                     |                                                  |                                    |                  |

4、 资格性/符合性自查表 (\*)→编辑→添加

| 打正 路安 开武 沿蒙                                                 |                                                    | 020 66241004                    |
|-------------------------------------------------------------|----------------------------------------------------|---------------------------------|
| 打开 预见 生成 设量                                                 |                                                    | 020-66341904                    |
| 章节名称 一                                                      | 资格性符合性检查                                           |                                 |
| ●● 第六部分 投标义计输入                                              | 序号 招标文件要求                                          | 自查结论                            |
|                                                             | r1                                                 |                                 |
|                                                             | - 2                                                |                                 |
| □ 1 2洋细译面白音素 (*)                                            | - 3                                                |                                 |
| 一一 一、 价格部分                                                  |                                                    |                                 |
| □□ 2.1 投标报价表(*)                                             | 5                                                  |                                 |
| □ 2.2 投标明细报价表                                               | -6                                                 |                                 |
| → 三、资格性文件                                                   |                                                    |                                 |
| □□□ 3.1 投标函(*)                                              |                                                    |                                 |
| 3.2法定代表人证明书(*)                                              |                                                    |                                 |
| - 3.3 授权委托书(*)                                              |                                                    |                                 |
|                                                             |                                                    |                                 |
| - 🕞 3.5 关于资格的声明函(*)                                         |                                                    |                                 |
|                                                             |                                                    |                                 |
|                                                             |                                                    |                                 |
|                                                             |                                                    |                                 |
| 🍦 🛅 四、商务部分                                                  |                                                    |                                 |
| └                                                           |                                                    |                                 |
| ᇦ── 五、技术部分                                                  |                                                    |                                 |
|                                                             |                                                    |                                 |
|                                                             |                                                    |                                 |
| <ul> <li>6.1 指标代理服务要求信书(*)</li> <li>6.2 追加工会送明終業</li> </ul> |                                                    |                                 |
| → 0.2 应该业主说明指式                                              |                                                    |                                 |
|                                                             | 注:以上和PP的TFAI按体入首恰性和自然性重核的重要内容之一,按下人必须产格按照其内容及序列要求在 | 按你又叶平对应如天提供,对就漏和个付言项符云直接寻取无双投怀! |
| 图示说明: 📋 未编辑 🛃 编辑中 😡 已编辑                                     | · · · · · · · · · · · · · · · · · · ·              |                                 |
|                                                             |                                                    |                                 |

打开下载好的招标文件 word 版→投标文件格式→将资 格性 / 符合性自查表的内容一一复制到投标文件制作 客户端中→自查结论

| + |     | 1.1 初步审查自查表↩                                                                               | 5         | -              |
|---|-----|--------------------------------------------------------------------------------------------|-----------|----------------|
|   | 序号₽ | 招标文件要求↩<br>(详见《初步审查表》各项)↩                                                                  | 自查结论↔     | ę              |
|   | 1+3 | 投标函及报价有效期符合要求↔                                                                             | □满足 □不满足~ | 42             |
|   | 247 | 投标保证金符合要求↔                                                                                 | □满足 □不满足~ | 42             |
|   | 343 | 符合投标人资格条件。                                                                                 | □满足 □不满足~ | ¢              |
|   | 447 | ★条款响应满足投标文件要求↔                                                                             | □满足 □不满足~ | 42 (           |
|   | 5+3 | 供应商无递交两份或多份内容不同的响应文件,或在一份<br>响应文件中对同一采购服务有两个或多个报价,且未声明<br>哪个为最终报价的(投标文件规定提交备选报价方案的除<br>外)。 | 口满足 口不满足。 | <del>ر</del> ه |
|   | 643 | 报价价格是固定价且未超过本项目采购预算₽                                                                       | □满足 □不满足~ | ¢              |
|   | 7¢  | 无投标文件或法规明确规定可以废标的其他情形。                                                                     | □满足 □不满足~ | ¢,             |

0.915

也提上夕秒.

4

| 6                                                                                                    | 当前编辑探索第目(包)编号: 0692-176C01160300/01 招码项目(包)名称:五学者指数据问题化平台建设项目                                                                                                    | ×          |
|----------------------------------------------------------------------------------------------------|----------------------------------------------------------------------------------------------------|------------|
| ★ 打开 预览 生成 设置                                                                                                    | 020-66341                                                                                                    | 904        |
| 章节名称                                                                                                    | 资格性符合性检查            度号         266文件要求         自要结论                                                                                                    |            |
| [1] 须信性/符合性目室表(s)     [1] 须信性/符合性目室表(s)     [1] 须信性/符合性目室表(s)     [1] 须信性/符合性目室表(s)     [2] 江接和野稚白囊表(s)     [2] 江接和野稚化表     [2] 江接和野稚化表     [2] 江接和野稚化表     [2] 江接和野稚化表     [2] 江接和野稚化表     [2] 江接和野稚化表     [2] 江接和野稚化表     [2] 江接和野花(s)     [2] 江接和野稚花(s)     [2] 江接和基本信息(s)     [2] 江接和基本信息(s)     [2] 江接和基本信息(s)     [2] 江接和基本信息(s)     [2] 江 接和基分     [2] 江 接和基分     [2] 江 接和基分     [2] 江 接和基分     [2] 江 接和基分     [2] 江 接和基分     [2] 江 接和基本信息(s)     [2] 江 接和基本信息(s)     [2] 江 接和基分     [2] 江 接和基分     [3] 江 接和基分     [3] 江 接和基分     [3] 江 接和基分     [4] 江 其前的     [4] 江 其前的     [4] 江 其前的     [4] 江 其前的     [4] 江 其前的     [4] 江 其前的     [4] 江 其前的     [4] 江 其前的     [4] 江 其前的     [4] 江 其前的     [4] 江 其前的     [4] 江 [4] 江 [4] 江 [4] 江 [4] 江 [4] 江 [4] 江 [4] 江 [4] 江 [4] 江 [4] 江 [4] 江 [4] 江 [4] 江 [4] 江 [4] 江 [4] 江 [4] 江 [4] 江 [4] 江 [4] 江 [4] 江 [4] 江 [4] 江 [4] 江 [4] 江 [4] 江 [4] 江 [4] 江 [4] 江 [4] 江 [4] 江 [4] IIII     [4] 江 [4] IIIIIIIIIIIIIIIIIIIIIIIIIIIIIIIIIII | 1         注於超过其的估合效期行差要求         通过           2         我我超过其指分重素术         不過过           3         符合校环人类信托         通过           4         ★乔欢响应调记其外文件要求         通过           5         供应两子地支充均效多价的营不和管购位文件。或在一份响应文件中以同一采购服务有两个或多个报价。且未.         通过           6         排价价估是国际价值具起过本项目采的转载         通过           7         无投标文件或主规则确则定可以信任的其他情形         通过 |            |
| <ul> <li>- □ 6.1招标代理服务费承诺书(*)</li> <li>- □ 6.2 還保证金说明格式</li> <li>□ 其他附件</li> </ul>                                                                                                    | 注:以上材料将作为投标人合格性和有效性审核的重要内容之一,投标人必须严格按照其内容及序列要求在投标文件中对应如实提供,对缺最和不符合项将会直接导缺无效投标 <b>:</b>                                                                                                    |            |
| 图示说明: ⋽未编辑 ☑ 编辑中 😡 已编辑<br>注: (*) 代表必须完成编辑的项目                                                                                                    | 添加 删除 暂存 完成                                                                                                    |            |
|                                                                                                    | 当前软件版本: 2.0.3.0 当前操作系统: Windows7 🥩 🗗 🐤 😳 🖢 📟 🐁                                                                                                    | <b>*</b> £ |

5、 详细评审自查表操作同上

| 序号↩                 | 评审分项↔                                                      | 内容。                                                                                                    |
|---------------------|------------------------------------------------------------|----------------------------------------------------------------------------------------------------|
| \${详细<br>评审自<br>查表} | 技术商务评审₽                                                    | ę                                                                                                    |
| 10                  | 企业规模,需要<br>提供以下证件并<br>加盖公章:营业<br>执照、税务登记<br>证、组织机构代<br>码证。 | 1、公司注册资金 500 万以上 (含 500 万): 2 分; 2、公司注<br>册资金在 500 万以下 200 万以上 (含 200 万): 1 分; 3、公<br>司注册资金在 200 万以下: 0 分+                                  |
| 2₽                  | 本地化服务₽                                                     | 本地服务方案及服务便利性为优得 5 分,良得 3-4 分,其他<br>得 0-2 分。↩                                                                                                |
| 3₽                  | 企业资质。                                                      | 1、具有高新技术企业证书;2、具有软件产品登记证书;3、<br>具有软件认证企业资质;满足以上评审项目3点:3分;港<br>足以上评审项目2点:2分;满足以上评审项目1点:1分<br>不满足得0分。@                                        |
| 4₽                  | 2013 年至今同<br>类项目业绩↔                                        | 具有实现在线业务及客户服务项目的成功案例:每个案例:<br>分,最高得 5 分。注:案例须为 2013 年以后验收的在线业<br>务及客户服务项目成功实施案例,请详细描述所提供的案例<br>并提供合同及验收报告复印件作为证明材料,以验收报告时<br>间为准,否则视作无效案例。~ |
|                     | 甘来久却而六理                                                    | 胡根动性来久动的这种商业经历人 带着二人不吃吃饭。人                                                                                                    |

#### 1.2 详细评审自查表。

| 打开 预览 生成 设置                   |                   |                                 | 020-6634190                                   |
|-------------------------------|-------------------|---------------------------------|-----------------------------------------------|
| 177 172 IM CE                 | 1942m 142 6 7 1 1 |                                 |                                               |
| 見 7 - 石 小<br>一<br>第 - 第 - 前 分 | 计细计甲目直衣           |                                 |                                               |
| ○ 新/14/3 10/00/11/14/34       | 序号                | 评审分项                            | 内容                                            |
|                               | - 1               | 企业规模,需要提供以下证件并加盖公章:营业执照、税务登记证、组 | 企业规模,需要提供以下证件并加盖公章;营业执照、税务登记证、组织机构代码证         |
|                               | - 2               | 本地化服务                           | 本地服务方案及服务便利性为优得5分,良得3~4分,其他得0~2分。             |
|                               | - 3               | 企业资质                            | 1、具有高新技术企业证书;2、具有软件产品登记证书;3、具有软件认证企业资         |
|                               | - 4               | 2013年至今同类项目业绩                   | 具有实现在线业务及客户服务项目的成功案例:每个案例1分,最高得5分。注:          |
| ●● 二、101倍部分                   |                   | 技术条款响应程度                        | 根据对技术条款响应程度进行打分,每有一个不响应扣3分,以此类推,扣完为止。         |
|                               | - 6               | 项目实施总体方案                        | 根据对技术条款响应程度进行打分,每有一个不响应扣3分,以此类推,扣完为止。         |
|                               |                   | 实施推进计划                          | 根据对技术条款响应程度进行打分,每有一个不响应扣3分,以此类推,扣完为止。         |
| │ 🔁 三、资格性文件                   | 8                 | 项目管理能力                          | 对项目管理能力和项目管理流程和监控机制的具体及可操作性,综合打分;优:3          |
|                               |                   | 培训计划                            | 培训的规范性和科学性,针对不同层次、不同对象的培训安排,优:3;良:2-1         |
|                               | - 10              | 拟投入本项目管理人员资质                    | 1、项目经理需有中级或以上职称得1分,没有不得分;2、项目经理有实施同类型。        |
| 3.3 授权委托书(*)                  | - 11              | 服务承诺                            | 提供及时的本地化维护服务响应措施(须列入合同范畴):1、在2小时以内响应          |
| 3.4 投标保证金交纳凭证(*)              | 12                | 售后服务保障体系                        | 提供明确的售后服务标准,服务内容、服务保障体系, 优: 4; 良: 2-3; 差: 0-1 |
| 3,5 关于资格的声明例(*)               |                   |                                 |                                               |
| □ 3.6 投标承诺书(*)                |                   |                                 |                                               |
| □ 3 7 投标人基本信息 (*)             |                   |                                 |                                               |
| ○ 附書・投行↓ 应提供的有效文件             |                   |                                 |                                               |
|                               |                   |                                 |                                               |
|                               |                   |                                 |                                               |
|                               |                   |                                 |                                               |
| ◎ ● 五、技不能分                    |                   |                                 |                                               |
|                               |                   |                                 |                                               |
| 👌 😇 六、其它部分 📃                  |                   |                                 |                                               |
|                               |                   |                                 |                                               |
| - 🕞 6.2 退保证金说明格式              |                   |                                 |                                               |
| 🔄 其他附件 🛛 🔽                    | 注: 投标人应根据《技       | 术评审表》的各项内容填写此表。                 |                                               |
|                               | 1                 |                                 |                                               |
| 图示说明: 🗐 木漏編 🛃 编辑中 😽 已编辑       |                   |                                 |                                               |
| 注: (*) 代表必须完成编辑的项目            |                   | 添加 删除 新                         | 存 完成                                          |

6、 注意:投标报价表的"投标总报价"无需编辑,在"投标报价明细表"编辑好后会自动生成。

| <b>A</b>                                                                                                 | 当前编辑招标项目(包)编号:0592-176C01160300/01 招标项目(包)各称:五羊智语 |                                                               |
|----------------------------------------------------------------------------------------------------|---------------------------------------------------|---------------------------------------------------------------|
| 打开 预览 生成 设置                                                                                              |                                                   | 020-66341904                                                  |
| 童节名称<br>● 第六部分 税核文件格式<br>● 第六部分 税核文件格式<br>● 1.1 波格化符合性自宣表(*)<br>↓ 1.1 波格化符合性自宣表(*)<br>↓ 1.1 波格化符合性自宣表(*) | 2.1 投标                                            | 报价一览表                                                         |
| → 101倍部万<br>2.1 投标报价表(*)                                                                                 | 投标人名称                                             | 广东机电招标测试投标人3                                                  |
| 2.2 投标明细报价表                                                                                              | 招标项目标段编号                                          |                                                               |
| □ · · · · · · · · · · · · · · · · · · ·                                                                  | 招标项目标段名称                                          | 五手智能数据可视化半台建设项目                                               |
| - 🕞 3.2法定代表人证明书(*)                                                                                       |                                                   |                                                               |
|                                                                                                    |                                                   | 入氏巾                                                           |
|                                                                                                    | 投标忌报价(元)                                          | 0                                                             |
| - 😡 3.6 投标承诺书(*)                                                                                         | 我标声明(优惠信息,优惠金额列入分坝报价表<br>今在投标单价由)                 | 据价于需编辑 编辑投标明细报价表后会自动生                                         |
|                                                                                                    | · 百年及你心所干? 花                                      |                                                               |
| □ □ □ □ □ □ □ □ □ □ □ □ □ □ □ □ □ □ □                                                                    |                                                   | <sup>(4)</sup> (0) (0) (1) (1) (1) (1) (1) (1) (1) (1) (1) (1 |
| └                                                                                                    |                                                   | 470E                                                          |
| → 一 五、技术部分                                                                                               |                                                   |                                                               |
|                                                                                                    | 填与说明:                                             |                                                               |
| - 6.1招标代理服务费承诺书(*)                                                                                       | 1. 分项号必须从小到大连续,并且不能修改                             | 【及删除已有的行,如果需要可以新增行;                                           |
| - 🕞 6.2 退保证金说明格式                                                                                         | 2. 分项报价格式不能修改,不能删除列。                              |                                                               |
| ·····································                                                                    | 3. "其他"可包括陪伴生产费、全套设备安                             | 装、计算机软件、调试费、培训、专利和知识产权 -                                      |
| 图示说明: 3 未编辑 2 编辑中 2 已编辑<br>注: (*) 代表必须完成编辑的项目                                                            |                                                   | 演辑                                                            |
|                                                                                                    |                                                   | 当前软件版本: 2.0.3.0 当前操作系统: Windows7 🍤 中 😏 🙂 🖑 🖀 🕇 🖌              |

7、 投标报价明细表编辑→新增分项(例如:新增1\_1\_1, 先将光标放在1\_1,再点击"新增分项"按钮)

| 6                                                                                                    |                                                                                           | ī项目(包)编号:0692-176C01                                                           | 160300/01 招标项目(包)名                | <b>东:五羊智能数据可视化</b>               | 干合建设项目           |                                                                                                    |                                                    |                                                                        |                      |
|----------------------------------------------------------------------------------------------------|-------------------------------------------------------------------------------------------|--------------------------------------------------------------------------------|-----------------------------------|----------------------------------|------------------|----------------------------------------------------------------------------------------------------|----------------------------------------------------|------------------------------------------------------------------------|----------------------|
| 打开 预览 生成 设置                                                                                                    |                                                                                           |                                                                                |                                   |                                  |                  |                                                                                                    |                                                    | 020-6                                                                  | 6341904              |
| 打开         预定         生成         设置           電节名称         第本部分         財面         ●         ●         ●         ●         ●         ●         ●         ●         ●         ●         ●         ●         ●         ●         ●         ●         ●         ●         ●         ●         ●         ●         ●         ●         ●         ●         ●         ●         ●         ●         ●         ●         ●         ●         ●         ●         ●         ●         ●         ●         ●         ●         ●         ●         ●         ●         ●         ●         ●         ●         ●         ●         ●         ●         ●         ●         ●         ●         ●         ●         ●         ●         ●         ●         ●         ●         ●         ●         ●         ●         ●         ●         ●         ●         ●         ●         ●         ●         ●         ●         ●         ●         ●         ●         ●         ●         ●         ●         ●         ●         ●         ●         ●         ●         ●         ●         ●         ● | 服务费用详列<br>序号<br>1.1<br>1.2<br>1.2<br>1.3<br>1.3<br>1.3<br>1.3<br>1.3<br>1.3<br>1.3<br>1.3 | 分項名称<br>服務费用 (服务主称)<br>XX<br>XX<br>XX<br>XX<br>XX<br>XX<br>XX<br>XX<br>XX<br>X | 具体内容<br>日本(%) 2 0.00<br>最终很短价 = 0 | <ul> <li>• 秋田志の、 義裕社告</li> </ul> | 单位               | 教師<br>の<br>の | 单价(元)<br>5,000.00<br>10,000.00<br>500.00<br>500.00 | 020-6<br>合价(元)<br>2,530,000.00<br>500,000.00<br>30,000.00<br>30,000.00 | 6341904              |
| 注: (*) 代表必须完成编辑的项目                                                                                                    |                                                                                           |                                                                                |                                   | 暂存异                              | 完成               | 2020 2008/6                                                                                                    | Cét. Mindaus 7 14                                  | **********                                                             |                      |
|                                                                                                    |                                                                                           |                                                                                |                                   |                                  | ヨ <b>則</b> 秋仟駅本: | 2.0.3.0 当前操作;                                                                                                    | eeste: vvardows/ ≘                                 | 朋亲现宿言:甲义(甲3                                                            | 2八氏光和国)              |
| A                                                                                                    |                                                                                           | 顾目(包)编号:0692-176C01                                                            | 160300/01 招标项目(包)名称               | <b>尔:五半智能数据可</b> 视化              | 干台建设项目           |                                                                                                    |                                                    |                                                                        | • <mark>• × •</mark> |

| ✓ 打开 预览 生成 设置                                                                                              |                                                        | 020-66341904                                            |
|----------------------------------------------------------------------------------------------------|--------------------------------------------------------|---------------------------------------------------------|
| 童节名称<br>● 一部本部分 投标文件格式<br>● 対面<br>● 一、1 直截表<br>● 一、1 词指性/开合性自菌素(*)<br>● 1. 过择银评审自菌素(*)<br>● 二、1 详细评审自菌素(*) | 2.1 投标:                                                | 报价一览表                                                   |
| <ul> <li>□ 2.1 投标报价表(*)</li> <li>□ 2.2 投标明细报价表</li> <li>□ 2.、资格性文件</li> </ul>                              | <u>投标人名称</u><br><u>招标项目标段编号</u><br>招标项目标段名称            | 广东机电招标测试投标人3<br>0692-176C01160300/01<br>五羊智能数据可视化平台建设项目 |
|                                                                                                    | 保证金金额(元)<br>保证金币种                                      | 10100.00<br>人民币                                         |
|                                                                                                    | 投标志报时(优惠信息,优惠金额列入分项报价表<br>,含在投标总价中)                    |                                                         |
| ↓                                                                                                    | 投标总价(元,含投标声明)<br>投标总价(大写)                              | 506500000.00<br>伍亿零陆佰伍拾拾元整                              |
| □ · 2 ∧ 2 ∧ 2 ∧ 2 ∧ 2 ∧ 2 ∧ 2 ∧ 2 ∧ 2 ∧ 2                                                                  | 填写说明:<br>1. 分项号必须从小到大连续,并且不能修改<br>2. 分项报价格式不能修改,不能删除列。 | 及删除已有的行,如果需要可以新增行;                                      |
| □    □    □    □    □    □    □                                                                            | 3. "其他"可包括陪伴生产费、全套设备安                                  | 装、计算机软件、调试费、培训、专利和知识产权                                  |

目前客户端可以对: 直接编辑的部分以及规定只能上传 PDF 的部分盖电子签章。其余部分需要您另行盖章(比如上传附 件时,不限定格式(All Files)的部分)。 签字的部分需要您另行签字再扫描上传。 预览电子投标文件时,只有限定上传 PDF 的部分才能显示附 件内容,其余附件只显示文件名称及大小。

| Ger                                                                                                    | 当影響觀器為项目(包)將号:0692-176001160300/01 語為项目(包)含称:五半名語激励可提化于合建设项目 |             |
|----------------------------------------------------------------------------------------------------|--------------------------------------------------------------|-------------|
| 打开 预览 生成 设置                                                                                                    | c                                                            | 20-66341904 |
| <ul> <li>金竹之称</li> <li>第六時分 後核文件構式</li> <li>第六時分 後核文件構式</li> <li>第六時分 後核文件構式</li> <li>1.1波橋生/符合性自重素(*)</li> <li>1.1波橋生/符合性自重素(*)</li> <li>1.1波橋生/符合性自重素(*)</li> <li>2.2 総長環礁単位、</li> <li>2.2 総長環礁単位、</li> <li>3.1 総称语(*)</li> <li>3.2 総長信(*)</li> <li>3.1 総称语(*)</li> <li>3.2 総長信(*)</li> <li>3.4 総称信(*)</li> <li>3.5 送于淡緒的高明語(*)</li> <li>5.6 総核承進者(*)</li> <li>5.6 総核承進者(*)</li> <li>5.6 総核本部分</li> <li>5.6 総核本部分(*)</li> <li>5.7 、非定部分</li> <li>6.1 総格代電腦務委員法者(*)</li> <li>5.8 定選延連載明稿式</li> <li>第他附件</li> </ul>                                                                                                    | 3.3 授权委托书<br>文件 <u>4</u> 称<br>授权委托书.docx 0                   |             |
| HATINGON ○ 10000 E 1000 E 10000 E 1000 E 1000 E 1000 E 1000 E 1000 E 1000 E 1 | 現積                                                           |             |
|                                                                                                    | 当前软件版本: 2.0.3.0 当前操作系统: Windows7 🍋 中 , 🤅                     | ) 🔮 📟 🐇 🕇 🔑 |

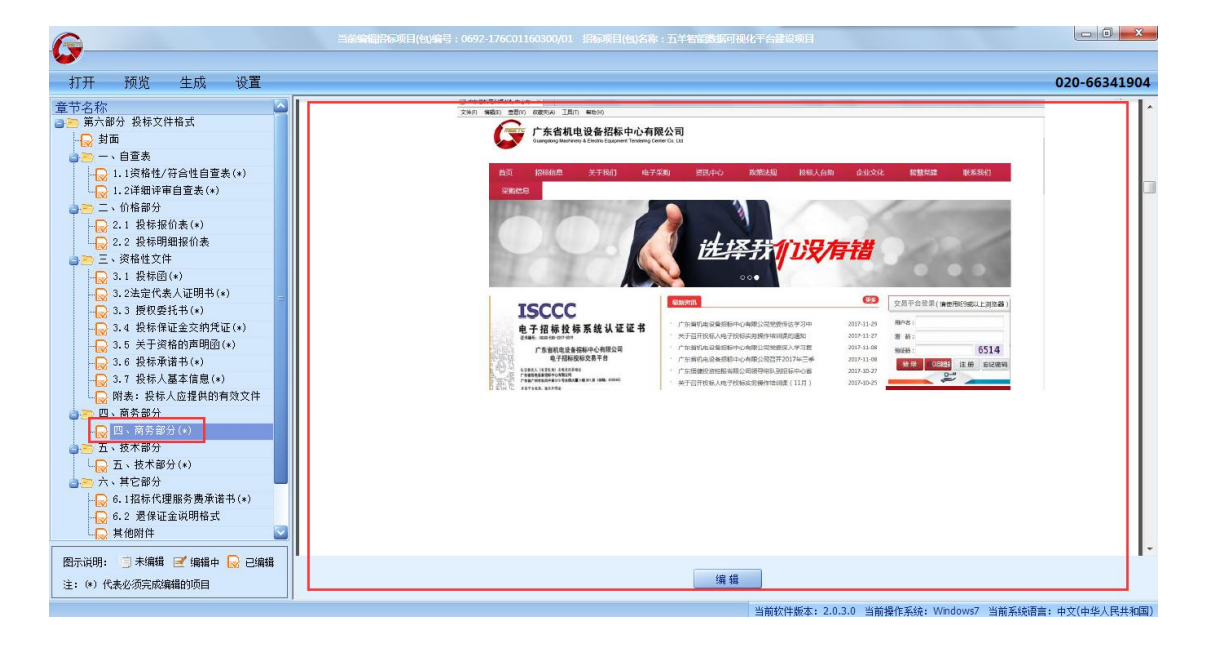

#### 错误案例:

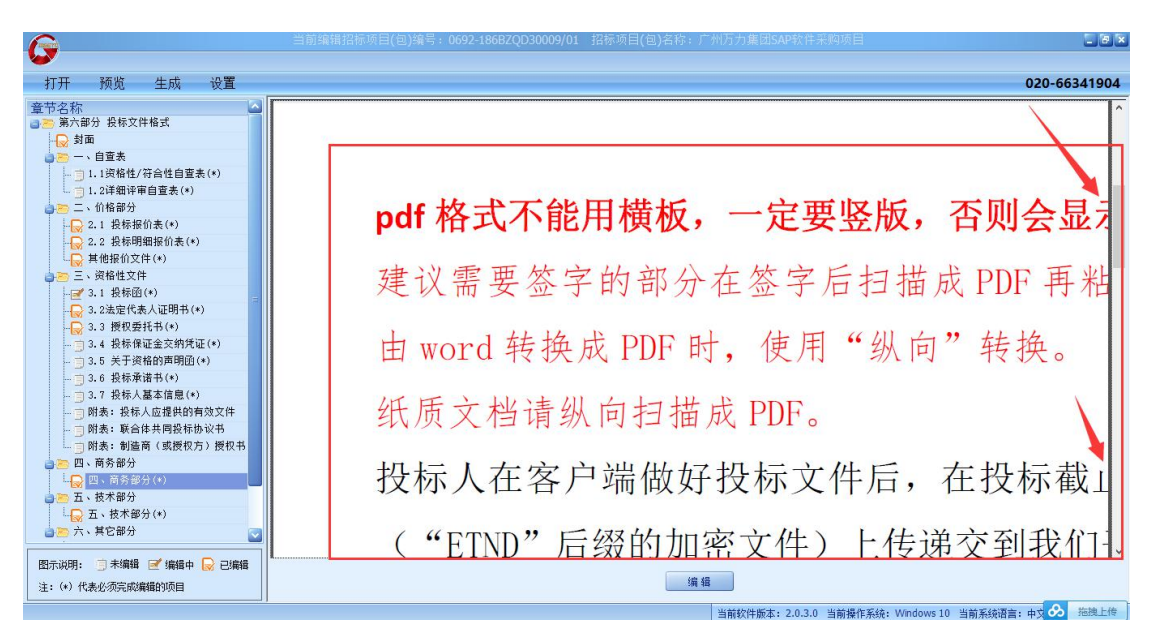

特别提醒:

不可上传横板 pdf 文件,一定要竖版,否则会因页面内容显示不完整而导致废标(如上图所示)!

建议需要签字的部分在签字后扫描成 PDF 再粘贴到 word 中, 由 word 转换成 PDF 时,使用"纵向"转换。

纸质文档请纵向扫描成 PDF。

8、 预览

|   | <u> </u>                                                                                                    |    | 包编号:0692-176C01160300/01 那時可用(包)名称:五半者指数      | eorkut secone                                                                                                    | - C X     |
|---|----------------------------------------------------------------------------------------------------|----|-----------------------------------------------|----------------------------------------------------------------------------------------------------|-----------|
|   | 打开 预览 生成 设置                                                                                                    |    |                                               | 020                                                                                                    | -66341904 |
|   | <ul> <li>登 完整投标文档</li> <li>○ 完整投标文档</li> <li>○ 第六部分 投标文件格式</li> <li>○ 第六部分 投标文件格式</li> <li>○ ○ · 自臺未</li> <li>○ □ · 自臺未</li> <li>○ □ · 自臺未</li> <li>○ □ · 自臺未</li> <li>○ □ · 自臺未</li> </ul> |    | 1.2 技术议                                       | 平审自查表                                                                                                    |           |
|   | ○ 二、价格部分                                                                                                    | 序号 | 评审分项                                          | 内容                                                                                                    |           |
|   | <ul> <li>○ 2.2 投标明的表(*)</li> <li>○ 2.2 投标明细报价表</li> <li>○ 三、资格性文件</li> <li>○ 3.1 投标函(*)</li> </ul>                                                                                          | 1  | 企业规模,需要提供以下证件并加盖公<br>章:营业执照、税务登记证、组织机构<br>代码证 | 企业规模,需要提供以下证件并加盖公章:营业<br>执照、税务登记证、组织机构代码证                                                                                                  |           |
|   | - 😡 3.2法定代表人证明书(*)<br>- 😡 3.3 授权委托书(*)                                                                                                    | 2  | 本地化服务                                         | 本地服务方案及服务便利性为优得5分,良得3-<br>4分,其他得0-2分。                                                                                                    |           |
|   | - 3.4 投标保证金交纳凭证(*)<br>- 3.5 关于资格的声明函(*)<br>- 3.6 投标演诺书(*)<br>- 3.7 投标人基本信息(*)<br>- 21 投标人基本信息(*)                                                                                            | 3  | 企业资质                                          | 1、具有高新技术企业证书;2、具有软件产品登<br>记证书;3、具有软件认证企业资质;满足以上<br>评审项目3点;3分;满足以上评审项目2点;2分<br>;满足以上评审项目1点:1分;不满足得0分。                                       |           |
|   |                                                                                                    | 4  | 2013年至今同类项目业绩                                 | 具有实现在线业务及客户服务项目的成功案例<br>:每个案例1分,最高得5分,注:案例须为<br>2013年以后验收的在线业务及客户服务项目成功<br>实施案例,请详细描述所提供的案例并提供合同<br>及验收报告复印件作为证明材料,以验收报告时<br>间为准,否则视作无效案例。 |           |
|   | - 😡 6.2 過保证金说明格式<br>- 😡 其他附件                                                                                                    | 5  | 技术条款响应程度                                      | 根据对技术条款响应程度进行打分,每有一个不<br>响应扣3分,以此类推,扣完为止。                                                                                                  |           |
|   | 图示说明: 📋 未编辑 🗹 编辑中 😡 已编辑                                                                                                    | 1  |                                               |                                                                                                    |           |
|   | 注: (*) 代表必须完成编辑的项目                                                                                                    |    | 1                                             | 高级                                                                                                    |           |
| ĺ |                                                                                                    |    |                                               | 当前软件版本: 2.0.3.0 当前操作系统: Windows7 当前系统语言: 中文(                                                                                               | 中华人民共和国)  |

9、 生成电子签章→生成加密文件("etnd"后缀)

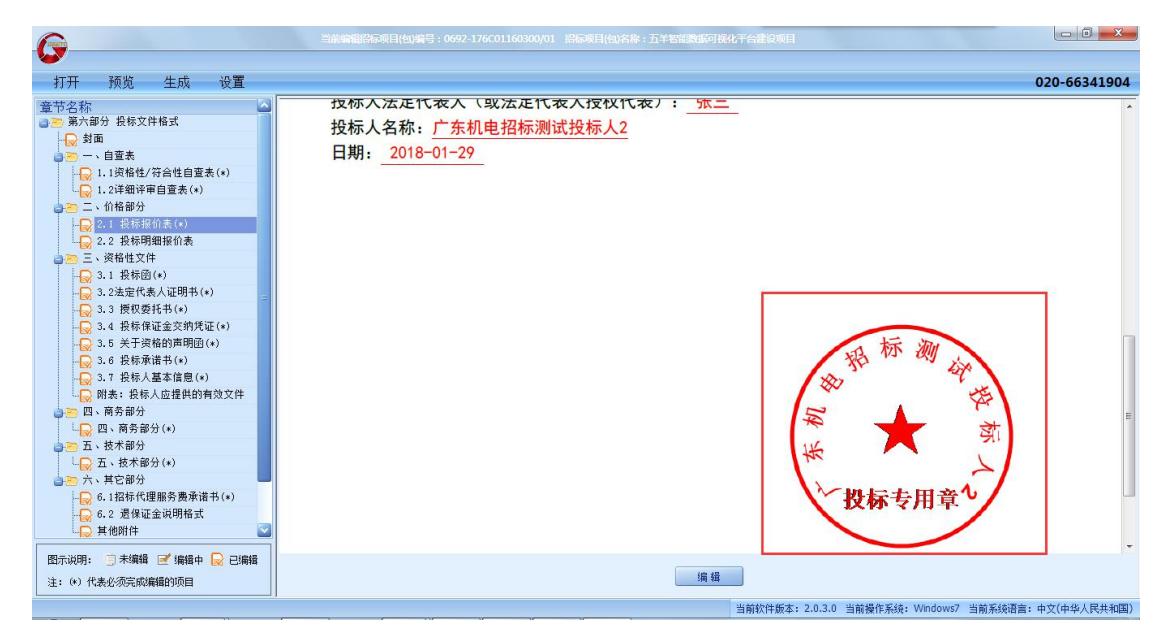

| 5                                                                                                    | 10061076-911 | 包编号:0692-176C01160300/01 常品取目他的名称:五半智能数       |                                                                                                    | - e x     |
|----------------------------------------------------------------------------------------------------|--------------|-----------------------------------------------|----------------------------------------------------------------------------------------------------|-----------|
| 打开 预览 生成 设置                                                                                                    |              |                                               | 020                                                                                                    | 66341904  |
| 童节名称                                                                                                    | 2            | 1.2 技术词                                       | 平审自查表                                                                                                    | -         |
| → 二、价格部分                                                                                                    | 序号           | 评审分项                                          | 内容                                                                                                    |           |
| → 2.1 投标报切表(*)<br>→ 2.2 投标明细报价表<br>→ 三、资格性文件<br>→ 3.1 投标印(*)                                                                                                    | 1            | 企业规模,需要提供以下证件并加盖公<br>章:营业执照、税务登记证、组织机构<br>代码证 | 企业规模,需要提供以下证件并加盖公章:营业<br>执照、税务登记证、组织机构代码证                                                                                                  |           |
| - 😡 3.2法定代表人证明书(*)<br>- 😡 3.3 授权委托书(*)                                                                                                    | 2            | 本地化服务                                         | 本地服务方案及服务便利性为优得5分,良得3-<br>4分,其他得0-2分。                                                                                                    |           |
| <ul> <li>○ 3.4 投标保证金交纳凭证(*)</li> <li>○ 3.5 关于资格的声明团(*)</li> <li>○ 3.6 投标承诺书(*)</li> <li>○ 3.7 投标人基本信息(*)</li> <li>○ 8.7 投标人基本信息(*)</li> </ul>                                                                                                    | 3            | 企业资质                                          | 1、具有高新技术企业证书;2、具有软件产品登<br>记证书;3、具有软件认证企业资质;满足以上<br>评审项目3点;3分;满足以上评审项目2点;2分<br>;满足以上评审项目1点:1分;不满足得0分。                                       |           |
| ○回、商务部分<br>□ 回、商务部分<br>□ 回、商务部分(*)<br>○ 回、商务部分(*)<br>○ 回、(*)<br>○ 回、(*)<br>○ 回、(*)<br>○ 回、(*)<br>○ 回、(*)<br>○ 回、(*)<br>○ 回、(*)<br>○ □ (*)<br>○ □ (*)<br>○ (*)<br>○ | 4            | 2013年至今同类项目业绩                                 | 具有实现在线业务及客户服务项目的成功案例<br>:每个案例1分,最高得5分。注:案例须为<br>2013年以后验收的在线业务及客户服务项目成功<br>实施案例,请详细描述所提供的案例并提供合同<br>及验收报告复印件作为证明材料,以验收报告时<br>间为准,否则视作无效案例。 |           |
| - <mark>○</mark> 6.2 還保证金说明格式<br>- ○ 其他附件 · · · · · · · · · · · · · · · · · · ·                                                                                                    | 5            | 技术条款响应程度                                      | 根据对技术条款响应程度进行打分,每有一个不<br>响应扣3分,以此类推,扣完为止。                                                                                                  |           |
| <ul> <li>         四示说明: 3 未编辑 2 编辑中 2 已编辑         <ul> <li></li></ul></li></ul>                                                                                                    | I            |                                               |                                                                                                    |           |
|                                                                                                    |              |                                               | 当前软件版本: 2.0.3.0 当前操作系统: Windows7 ジ 中 😗 🙂 🖢                                                                                                 | · 🕅 🐁 🕇 🖌 |

### 10、 加密文件、解密文件、数字信封请妥善保存

| 各称 广东农垦丰收农场医院住院楼医用电梯采< 广东农垦丰收农场医院住院楼医用电梯采< 广东农垦丰收农场医院住院楼医用电梯采 广东农垦丰收农场医院住院楼医用电梯采 广东农垦丰收农场医院住院楼医用电梯采 广东农垦丰收农场医院住院楼医用电梯采 广东农垦丰收农场医院住院楼医用电梯采 广东农垦丰收农场医院住院楼医用电梯采 广东农垦丰收农场医院住院楼医用电梯采 广东农垦丰收农场医院住院楼医用电梯采 广东农垦丰收农场医院住院楼医用电梯采 广东农垦丰收农场医院住院楼医用电梯采 广东农垦丰收农场医院住院楼医用电梯采 广东农垦车收农场医院住院楼医用电梯采 ① 中国招标投际公共服务平台数字信封广 后缀为"PKEY"的文件是与加察 青补救。 | 修改日期<br>2017-11-15 11:53<br>2017-11-15 11:55<br>2017-11-15 11:55<br>2017-11-15 11:52<br>密文件同时生成 | 类型<br>ETND 文件<br>WinRAR ZIP 压缩<br>PKEY 文件<br>文的数字信封, | 大小<br>63,241 KB<br>41,641 KB<br>2 KB<br>开标解密出 | 加密文件<br>解密测试后的文件<br>出现故障时可用于申 |
|----------------------------------------------------------------------------------------------------|-------------------------------------------------------------------------------------------------|------------------------------------------------------|-----------------------------------------------|-------------------------------|
| <ul> <li>□ 广东农垦丰收农场医院住院楼医用电梯采</li> <li>■ 广东农垦丰收农场医院住院楼医用电梯采</li> <li>□ 中国招标投标公共服务平台数字信封_广</li> <li><b>后缀为"PKEY"的文件是与加</b>餐<br/>青补救。</li> </ul>                                                                                                    | 2017-11-15 11:53<br>2017-11-15 11:55<br>2017-11-15 11:52<br>密文件同时生成                             | ETND 文件<br>WinRAR ZIP 压缩<br>PKEY 文件<br>文的数字信封,       | 63,241 KB<br>41,641 KB<br>2 KB<br>开标解密出       | 加密文件<br>解密测试后的文件<br>出现故障时可用于申 |
| ● 广东农垦丰收农场医院住院楼医用电梯采<br>□ 中国招标投标公共服务平台数字信封_广<br>后缀为"PKEY"的文件是与加察<br>青补救。                                                                                                    | 2017-11-15 11:55<br>2017-11-15 11:52<br>密文件同时生成                                                 | WinRAR ZIP 压缩<br>PKEY 文件<br>论的数字信封,                  | 41,641 KB<br>2 KB<br>开标解密出                    | 解密测试后的文件<br>出现故障时可用于申         |
| □ 中国招标投标公共服务平台数字信封广…<br>后缀为"PKEY"的文件是与加察<br>青补救。                                                                                                    | 2017-11-15 11:52<br>密文件同时生成                                                                     | PKEY 文件<br>成的数字信封,                                   | 2 KB<br>开标解密出                                 | 出现故障时可用于申                     |
| 后缀为"PKEY"的文件是与加智<br>青补救。                                                                                                    | 密文件同时生成                                                                                         | 成的数字信封,                                              | 开标解密出                                         | 出现故障时可用于申                     |
|                                                                                                    |                                                                                                 |                                                      |                                               |                               |
|                                                                                                    |                                                                                                 |                                                      |                                               |                               |
|                                                                                                    |                                                                                                 |                                                      |                                               |                               |
|                                                                                                    |                                                                                                 |                                                      |                                               |                               |
|                                                                                                    |                                                                                                 |                                                      |                                               |                               |
|                                                                                                    |                                                                                                 |                                                      |                                               |                               |
|                                                                                                    |                                                                                                 |                                                      |                                               |                               |
|                                                                                                    |                                                                                                 |                                                      |                                               |                               |
|                                                                                                    |                                                                                                 |                                                      |                                               |                               |
|                                                                                                    |                                                                                                 |                                                      |                                               |                               |
|                                                                                                    |                                                                                                 |                                                      |                                               |                               |
|                                                                                                    |                                                                                                 |                                                      |                                               |                               |
|                                                                                                    |                                                                                                 |                                                      |                                               |                               |
|                                                                                                    |                                                                                                 |                                                      |                                               |                               |
|                                                                                                    |                                                                                                 |                                                      |                                               |                               |
|                                                                                                    |                                                                                                 |                                                      |                                               |                               |
| · 由子标 CA F                                                                                                    | <b>环</b> 谙检                                                                                     | 测及浏                                                  | 监路-                                           | 设置指南                          |

# (操作11-33)

检测前请先退出所有杀毒软件

#### 11、 打开 C 盘;

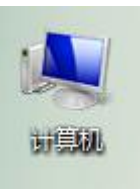

#### 12、 打开 Program Files (x86);

| 5          | 名称                                 | 修改日期                           | 类型     | 大小 |
|------------|------------------------------------|--------------------------------|--------|----|
| ţ          | 1c34c947f81e08c93c6b0f96d4         | 2017-2-8 10:28                 | 文件夹    |    |
| i d        | 👍 2ddc8b775d2028192d97a62e9645     | 2017-3-15 9:32                 | 文件夹    |    |
| 访问的位置      | 🍰 97a066583b64fc4b70890dcd85b77414 | 2017-5-15 8:49                 | 文件夹    |    |
|            | 🍻 98e74ce75250fc810a               | 2017-3-17 12:38                | 文件夹    |    |
|            | 률 544ac9c729df739fd5e2dd3100       | 2017-3-22 12:07                | 文件夹    |    |
|            | 퉬 CommonFramework                  | 2017-6-3 11:36                 | 文件夹    |    |
|            | 🍌 f5c5be3f5e97f7d608c21aab6193     | 2016-12-20 9:03                | 文件夹    |    |
|            | HP_LaserJet_Pro_MFP_M426f-M427f    | 2017-4-6 17:13                 | 文件夹    |    |
| i          | 🌗 Intel                            | 2014-11-20 14:21               | 文件夹    |    |
|            | 퉬 PerfLogs                         | 2009-7-14 11:20                | 文件夹    |    |
|            | 📙 Program Files                    | 2017-5-17 8:55                 | 文件夹    |    |
| l          | 🎉 Program Files (x86)              | 2017-5-18 15:08                | 文件夹    |    |
| ·磁盘 (C:)   | J TONGFANG                         | 2014-11- <mark>1</mark> 9 1:59 | 文件夹    |    |
| 磁盘 (D:)    | \mu Windows                        | 2017-6-3 11:14                 | 文件夹    |    |
| 磁盘 (E:)    | 🐌 用户                               | 2016-1-28 9:39                 | 文件夹    |    |
| le iPhone  | BTServer.log                       | 2017 <mark>-</mark> 6-1 18:00  | LOG 文件 |    |
| ie il none | SCUpdate.txt                       | 2017-6-2 8:53                  | 文本文档   |    |
|            | USBKeyLog.txt                      | 2017-6-2 8:53                  | 文本文档   |    |
|            |                                    |                                |        |    |

#### 13、 打开 Internet Explorer;

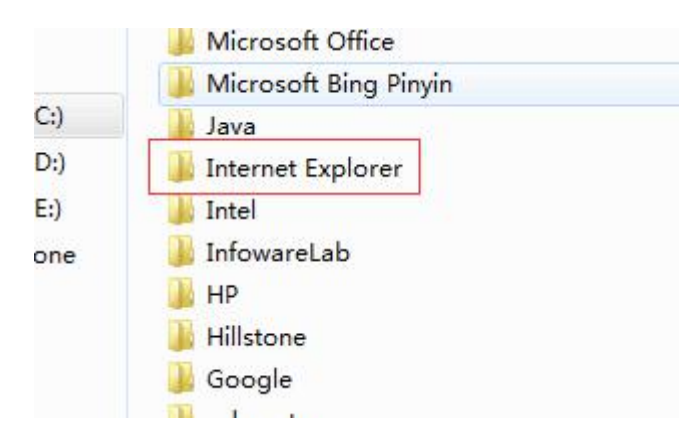

## 14、右击 iexplore.exe;

| の遊史                        | 名称                      | 修改日期             | 类型          |
|----------------------------|-------------------------|------------------|-------------|
| 下载                         | 🔒 en-US                 | 2016-11-28 8:38  | 文件夹         |
| 卓面                         | I SIGNUP                | 2016-1-28 9:41   | 文件夹         |
| 最近访问的位置                    | 📕 zh-CN                 | 2016-11-28 8:38  | 文件夹         |
| - CC - VI JH JH JH JH JH Z | D3DCompiler_47.dll      | 2014-10-27 9:54  | 应用程序扩展      |
|                            | S DiagnosticsTap.dll    | 2016-10-23 1:08  | 应用程序扩展      |
|                            | ExtExport.exe           | 2014-10-27 9:54  | 应用程序        |
| 见频                         | 🚳 F12Tools.dll          | 2016-10-23 1:07  | 应用程序扩展      |
| <b>劉片</b>                  | ie9props.propdesc       | 2014-10-27 9:54  | PROPDESC 文件 |
| 文档                         | 🚳 iedvtool.dll          | 2016-10-23 1:21  | 应用程序扩展      |
| 音乐                         | 🥌 ieinstal.exe          | 2016-10-23 0:56  | 应用程序        |
|                            | 🥌 ielowutil.exe         | 2016-10-23 1:25  | 应用程序        |
| 算机                         | 🚳 ieproxy.dll           | 2016-10-23 0:04  | 应用程序扩展      |
| 本地磁盘 (C:)                  | IEShims.dll             | 2016-10-23 0:13  | 应用程序扩展      |
| 本地磁盘 (D:)                  | 🥌 iexplore.exe          | 2016-10-28 11:14 | 应用程序        |
| 上<br>本地磁母 (F:)             | 🚳 jsdbgui.dll           | 2014-10-27 9:54  | 应用程序扩展      |
|                            | 🚳 jsdebuggeride.dll     | 2014-10-27 9:54  | 应用程序扩展      |
| apple intolie              | SProfilerCore.dll       | 2014-10-27 9:54  | 应用程序扩展      |
| (m)                        | 🚳 jsprofilerui.dll      | 2016-10-23 1:00  | 应用程序扩展      |
| 略                          | 🚳 msdbg2.dll            | 2014-10-27 9:54  | 应用程序扩展      |
|                            | 🚳 networkinspection.dll | 2016-10-23 0:53  | 应用程序扩展      |
|                            | 🚳 pdm.dll               | 2014-10-27 9:54  | 应用程序扩展      |
|                            | 🚳 pdmproxy100.dll       | 2014-10-27 9:54  | 应用程序扩展      |
|                            | sgmapi.dll              | 2016-10-28 11:14 | 应用程序扩展      |

以管理员身份运行;

|               |                |                          |            |       | ~           |           |  |
|---------------|----------------|--------------------------|------------|-------|-------------|-----------|--|
| ■ 桌面          | SIGNUP         |                          | 2016-1-28  | 9:41  | 文件夹         |           |  |
| 9 最近访问的位置     | 🍶 zh-CN        |                          | 2016-11-28 | 8:38  | 文件夹         |           |  |
|               | D3DCompiler_4  | I7.dll                   | 2014-10-27 | 9:54  | 应用程序扩展      | 3,371 KB  |  |
|               | DiagnosticsTap | dll                      | 2016-10-23 | 1:08  | 应用程序扩展      | 171 KB    |  |
| (A) /4        | ExtExport exe  | 550% 5                   | 2014-10-27 | 9:54  | 应用程序        | 25 KB     |  |
| 🛅 初北规         | S F12To        | Ŧ(O)                     | в          | 1:07  | 应用程序扩展      | 250 KB    |  |
| ▶ 图片          | ie9prc 🔮 以     | 會理员身份运行(A)               | 7          | 9:54  | PROPDESC 文件 | 3 KB      |  |
| 💽 文档          | 🚳 iedvto 用間    | 图形处理器运行                  | • 3        | 1:21  | 应用程序扩展      | 755 KB    |  |
| → 音乐          | 🧧 ieinsta 📜 滾加 | 回三續文件(A)                 | в          | 0:56  | 应用程序        | 465 KB    |  |
|               | 🧧 ielow 🎥 添加   | 回到 "iexplore.rar"(T)     | в          | 1:25  | 应用程序        | 216 KB    |  |
| 🏴 计算机         | 🗟 ieprox 📜 🆽   | 御井 E-mail                | в          | 0:04  | 应用程序扩展      | 280 KB    |  |
| 🏭 本地磁盘 (C:)   | 🗟 IEShin 📜 🆽   | 倒 "iexplore.rar" 并 E-mai | 1 В        | 0:13  | 应用程序扩展      | 282 KB    |  |
| 本地磁盘 (D:)     | 🧭 iexplo 🚬     |                          | 8          | 11:14 | 应用程序        | 797 KB    |  |
| (F·)          | 🚳 jsdbgi 🤷 🖃   | 专到日度网盘                   | 7          | 9:54  | 应用程序扩展      | 428 KB    |  |
| Apple iPhone  | 🗟 jsdebi 锁题    | 呈到任务栏(K)                 | 7          | 9:54  | 应用程序扩展      | 104 KB    |  |
| Apple Priorie | S JSProf 附3    | 刨「开始」菜单(U)               | 7          | 9:54  | 应用程序扩展      | 53 KB     |  |
| 0.00          | isprof a       | 100#XX                   | . 3        | 1:00  | 应用程序扩展      | 566 KB    |  |
| ••• 网络        | S msdb         | 2QQ2255                  | . 7        | 9:54  | 应用程序扩展      | 306 KB    |  |
|               | 🗟 netwo 还原     | 亰以前的版本(V)                | з          | 0:53  | 应用程序扩展      | 1,050 KB  |  |
|               | 🚳 pdm.c 🧏      | 关到(N)                    | . 7        | 9:54  | 应用程序扩展      | 402 KB    |  |
|               | 🔊 pdmp         |                          | 7          | 9:54  | 应用程序扩展      | 96 KB     |  |
|               | 🚳 sqmaj 剪t     | מ(ד)                     | 8          | 11:14 | 应用程序扩展      | 230 KB    |  |
|               | 复制             | 則(C)                     | 1          |       |             |           |  |
|               | 013            | 】快捷方式(S)                 |            |       |             |           |  |
|               | 😗 #6           | 余(D)                     |            |       |             |           |  |
|               |                | 8-2 (M)                  |            | 1 1   |             | · ا ا ا ا |  |
|               |                |                          |            |       |             |           |  |

15、 登录我司网站: <u>www.gdebidding.com</u>,进行 CA 环境检

测;

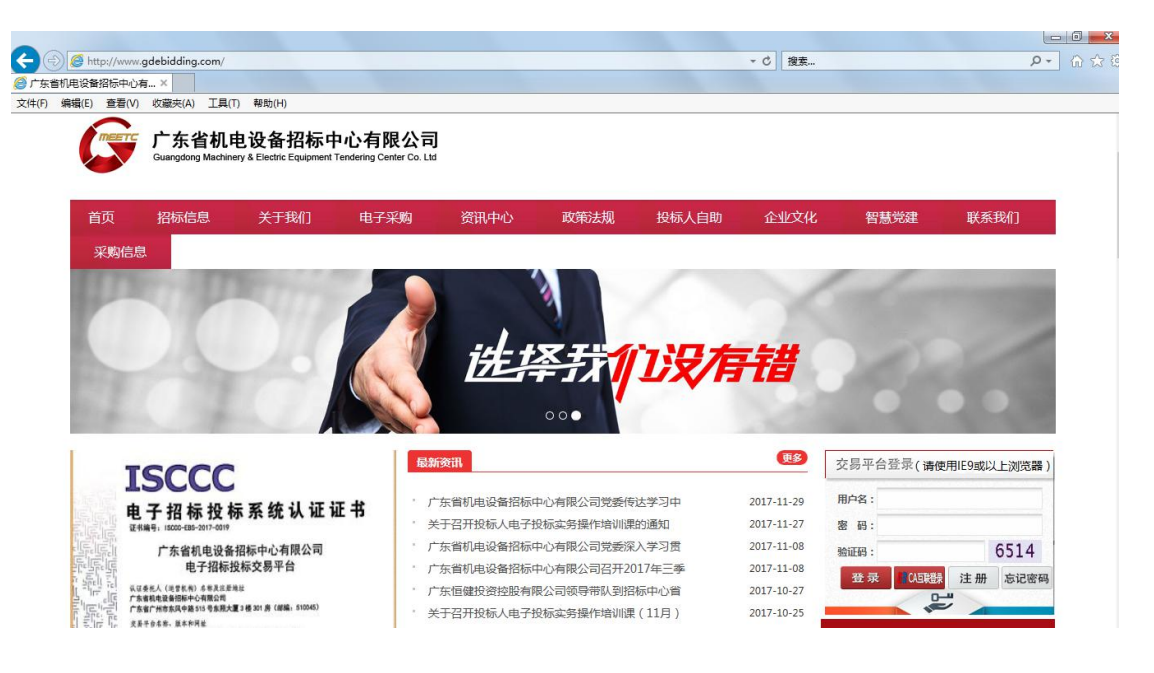

16、上海 CA 如下图;

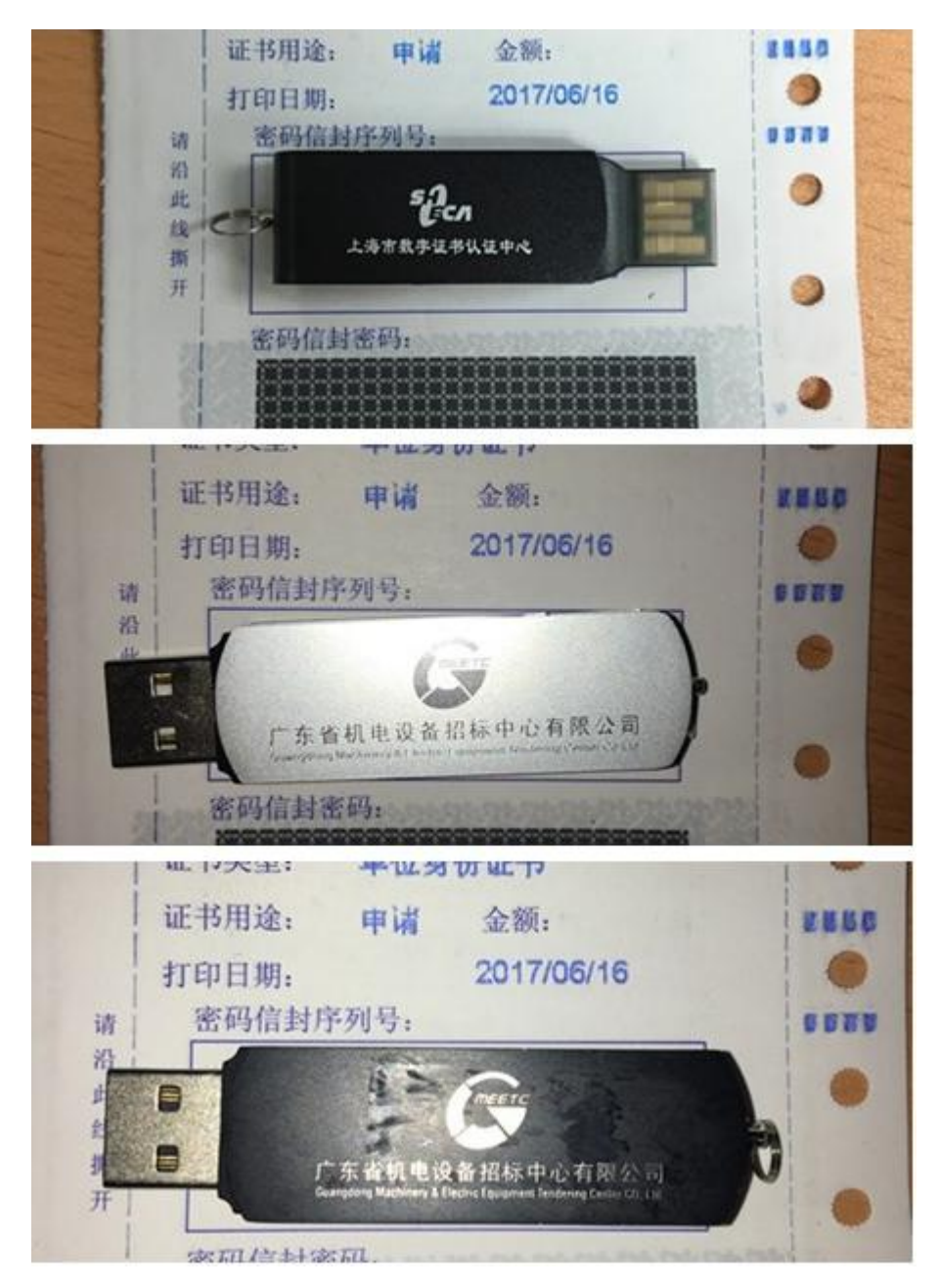

## 17、 CFCA 如下图;

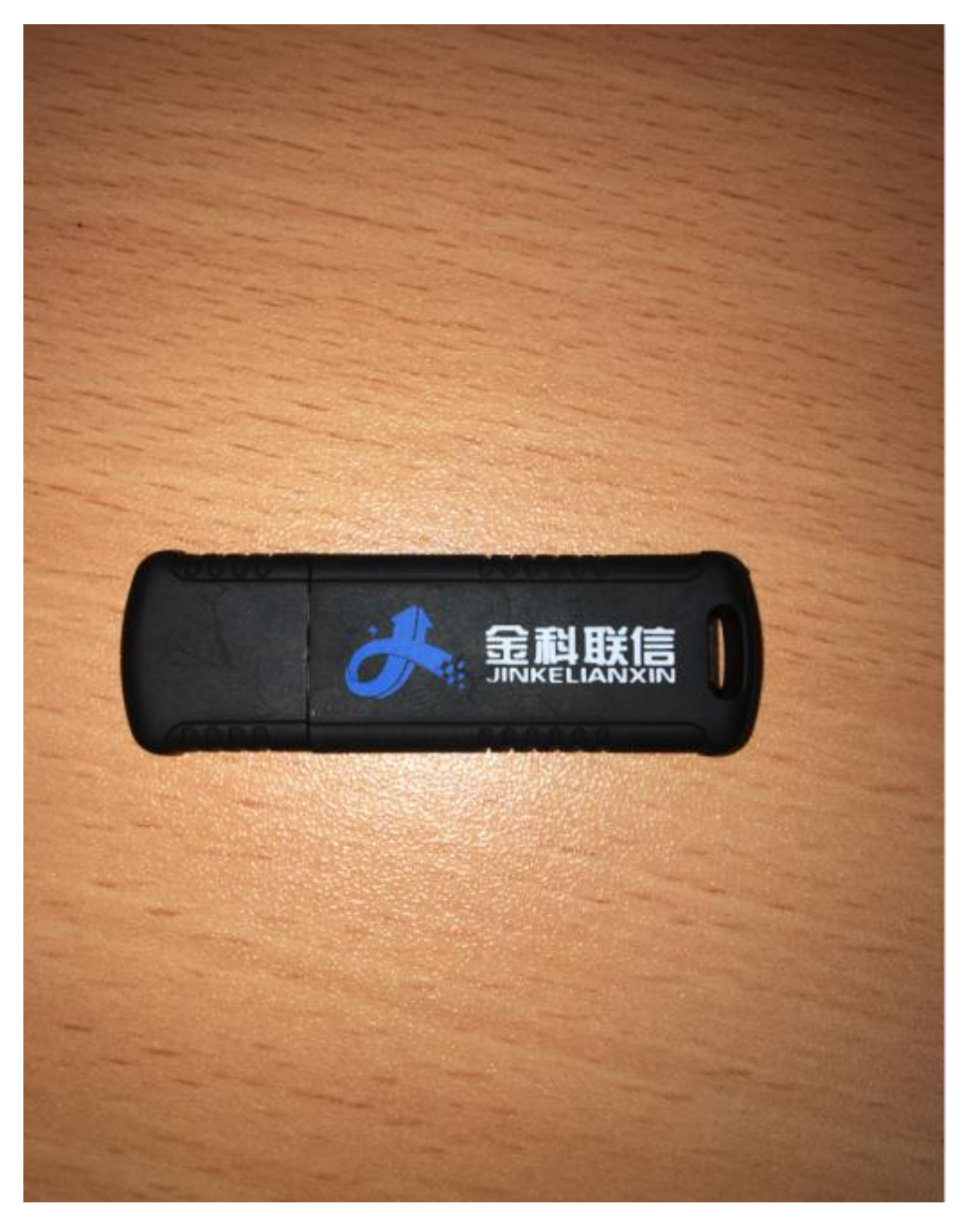

18、进入"开标大厅"→根据CA类型点击"上海CA开标环 境检测"或"CFCA开标环境检测";

| <b>9</b> r | 东省机电设备招标中               | 中心有 ×                     |                                    |      |                 |           |                |          |              |
|------------|-------------------------|---------------------------|------------------------------------|------|-----------------|-----------|----------------|----------|--------------|
| 文件         | (F) 编辑(E) 查看            | 冒(V) 收藏                   | 藏夾(A) 工具(T) 帮助(H)                  |      |                 |           |                |          |              |
| Q          | Cuangdong Machinery & E | 设备招标<br>Dectric Equipment | 中心有限公司<br>Tendering Center Gu. 151 |      |                 |           |                | 🗖 🙎      | 欢迎您! 梅州市 心退出 |
| ¢          | 基础管理                    | ~                         | 主页 开标大厅 🔻                          |      |                 |           |                |          |              |
| ¢          | 基本信息管理                  | ~                         | 、本海条件                              |      |                 | 1         |                |          |              |
| ۵          | 投标管理                    | ~                         | ▼旦岡永田<br>招振編号                      |      |                 |           | 招标名称           |          |              |
|            | 我的项目                    |                           | 标段(包)编号                            |      |                 |           | 标段(包)名称        |          |              |
|            | 投标邀请图确认                 |                           |                                    |      | 查询 上海CA开标环境检测 C | FCA开标环境检测 | 开通补救保障         |          |              |
|            | 购标信息                    |                           | ✓查询结果                              |      |                 |           |                |          |              |
|            | 购标订单                    |                           | 招标编号                               | 招标名称 | 标段(包)编号         | 开标方式      | 类型             | 开标时间     | 操作           |
| >          | 开标大厅                    |                           |                                    |      | <智力             | 数据>       |                |          |              |
| =          | 其他                      | ~                         |                                    |      |                 | 每页        | [显示 10 ✔ 共0条 1 | /0 🔫 🔺 🕨 | 转到第一页跳转      |
|            | (())                    |                           |                                    |      |                 |           |                |          |              |
|            |                         |                           |                                    |      |                 |           |                |          |              |
|            |                         |                           |                                    |      |                 |           |                |          |              |
|            |                         |                           |                                    |      |                 |           |                |          |              |
|            |                         |                           |                                    |      |                 |           |                |          |              |
|            |                         |                           |                                    |      |                 |           |                |          |              |
|            |                         |                           |                                    |      |                 |           |                |          |              |
|            |                         |                           |                                    |      |                 |           |                |          |              |

19、 上海 CA 开标环境检测成功界面;

| 如果您不 | 後に供差到いて的 | <b>9</b> 5 信息,请首先安装证书管理器                                 |  |
|------|----------|----------------------------------------------------------|--|
| 1    | 来日网贝的消息  | Engine COM.                                              |  |
|      | 🛕 测试通过!  | 2015. All rights reserved.<br>6明:<br>否 chatic Alt 计统计图 8 |  |
| (2)  | 确定       | 日安装CA证书官理器<br>不境是否符合电子开标要求                               |  |

20、 CFCA 开标环境检测成功界面;

| 🎯 广东省机电设备招标中心有限 🧭 CFCA CEBPS CryptoKit D ×                                                                                                    |         |   |
|----------------------------------------------------------------------------------------------------|---------|---|
| 文件(F) 编辑(E) 查看(V) 收藏夹(A) 工具(T) 帮助(H)                                                                                                    |         |   |
| 获取证书的相关信息              盆名              输室              加密              新密           证书主题DN:              须须者主题DN:              近书内号,               题和学              新密           延书定時分号,              SM2证书CSP名称,             当前用户名称;             校验用户名称结果,                   日 | CN=051@ |   |
| 签名原文,                                                                                                    | ^       |   |
| 签名结果:                                                                                                    |         |   |
| 验签结果:                                                                                                    |         |   |
| 加密原文。                                                                                                    |         | _ |

若检测失败,请根据以下步骤进行操作;

21、 点击右上角设置, 选择"Internet 选项";

| ÷                      | ) (1) 🧭 http://a                         | pp.gdebid                | ding.com:8080/easy3w/main/i | ndex         |    |               |               | * C 搜索                    |                                           | <i>р</i> -                   | 6 🛠 🏶   |
|------------------------|------------------------------------------|--------------------------|-----------------------------|--------------|----|---------------|---------------|---------------------------|-------------------------------------------|------------------------------|---------|
| ( <mark>)</mark><br>文伯 | 广东省机电设备招标。<br>‡(F) 编辑(E) 查爾<br>(F) 方省机电道 | 中心有×<br>計(V) 枚蔵<br>役备招标中 | 夹(A) 工具(T) 帮助(H)<br>中心有限公司  |              |    |               |               |                           | 打印(P)<br>文件(F)<br>缩放(Z) (100<br>安全(S)     | ю)                           |         |
| 0                      | · 基础管理<br>· 基本信息管理                       | ~                        | 主页 开版大厅 <sup>12</sup>       |              |    |               |               |                           | 将网站添加到<br>查看下载(N)<br>管理加载项(N<br>F12 开发人员  | "开始"菜单(M)<br>1)<br>工具(L)     | Ctrl+J  |
| 0                      | 投标官理<br>我的项目<br>投标邀请函确认                  | v                        | 标段(                         | 招标编号<br>包)编号 | 查询 | 上海CA开标环墙检测    | CFCA开标环境检测    | 招标名称<br>标段(包)名称<br>开通补救保障 | ¥初日編集日<br>兼容性视图设<br>报告网站问题<br>Internet 选项 | MSA(G)<br>置(B)<br>(R)<br>(O) |         |
|                        | 购标值息                                     |                          | ✓查询结果                       |              |    |               |               |                           | 关于 Interne                                | Explorer(A)                  |         |
|                        | 购标订单<br>开标大厅                             |                          | 招标编号                        | 招标           | 名称 | 标段(包)编号<br><1 | 开标方式<br>植无数据> | 类型                        | 开标时间                                      | 操作                           |         |
| 1                      | :其他<br>④                                 | ~                        |                             |              |    |               | <b>(</b> )    | 页显示 10 ♥ 共                | 0条 1/0 🙀 🖌 🕨                              | ₩ 转到第                        | 页<br>第转 |
|                        |                                          |                          |                             |              |    |               |               |                           |                                           |                              |         |

22、 选择隐私,去掉"启动弹出窗口阻止程序"前面的"√";

| 常规                     | 安全                         | 隐私                                        | 内容                      | 连接                      | 程序                       | 高级                                |                 |                |
|------------------------|----------------------------|-------------------------------------------|-------------------------|-------------------------|--------------------------|-----------------------------------|-----------------|----------------|
| 设置<br>选择               | Internet                   | : 区域设:                                    | 置。                      |                         |                          |                                   |                 | * **           |
| -                      | 中<br>-<br>-<br>-<br>-<br>- | 阻止没有<br>阻止没有<br>了 Cookie<br>限制没有<br>ookie | 有精简隐利<br>有经你明研<br>有经你默详 | 4策略的)<br>角同意就1<br>F就保存1 | 第三方 C。<br>呆存你的聒<br>你的联系信 | okie<br>氏系信息的<br>信息的第3            | 的第三<br>E方       | 有              |
| □ 3<br>位置              | 站点 (S)<br>———<br>不允许网      | <br>                                      | 入(I)<br>的物理位            | ] <u>高</u><br>置(L)      | 级(V)                     | <ul><li>默认:</li><li>清除;</li></ul> | 值 (D)<br>占点 (C) | <del>资</del> i |
| 弾出)<br>一<br>后<br>InPri | 窗口阻止和<br>用弹出窗<br>vate      | 程<br>口阻止程                                 | 序(B)                    | 去掉                      |                          | 121                               | f (E)           | I              |
| <b>⊻</b> 1±            | Infriva                    | te 测觅)                                    | 吉动时禁户                   | 用上具在:                   | 和护 튡 (1)                 |                                   |                 |                |

23、 选择"安全"→受信任站点;

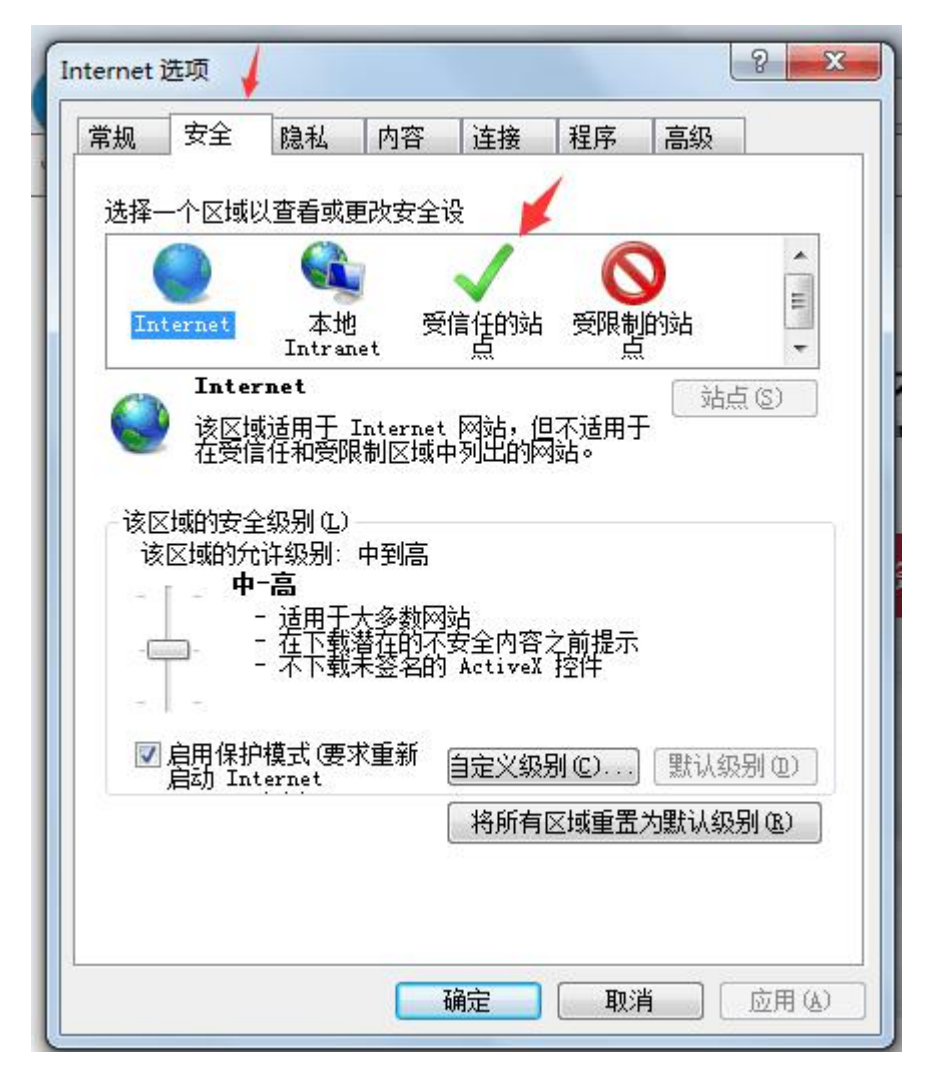

24、 点击"站点";

| 叙            | 安全                  | 隐私                                                          | 内容               | 连接                                                                           | 程序                            | 高级                               |   |
|--------------|---------------------|-------------------------------------------------------------|------------------|------------------------------------------------------------------------------|-------------------------------|----------------------------------|---|
| 选择-          | 一个区域。               | 以查看或更得                                                      | <b></b>          | :设                                                                           |                               |                                  | , |
| (            |                     |                                                             |                  | 1                                                                            | 6                             |                                  | 1 |
| In           | ternet              | 本地                                                          | R                | 信任的站                                                                         | 受限制                           | 的站                               |   |
|              | 受信                  | Intrane <sup>-</sup><br><b>托的站点</b>                         | t                | <u>,,,,</u>                                                                  | <u></u>                       |                                  |   |
| $\checkmark$ | 该区增                 | 抱含你确信                                                       | 言不会打             | 损害你的;                                                                        | ┼算机或ऽ                         | <u>ل بطیری</u><br>ز              |   |
|              | 1日1012<br>该区域       | ∿ഥ∘<br>【中有网站∘                                               |                  |                                                                              |                               |                                  |   |
| 该区           | <b>区域的安全</b>        | ≧级别 Œ)—                                                     |                  |                                                                              |                               |                                  |   |
|              |                     |                                                             |                  |                                                                              |                               |                                  |   |
|              | 自                   | 定义                                                          |                  |                                                                              |                               |                                  |   |
|              | 自                   | <b>定义</b><br>自定义设置<br>- 要更改设<br>- 要使用推                      | 置,请<br>荐的设       | 〕<br>登击"自<br>31111年                                                          | 定义级别<br>击"默认                  | "<br>级别"                         |   |
|              | 自用保护自动工具            | <b>定义</b><br>自定义设置<br>- 要更改设<br>- 要使用推<br>模式 (要求)<br>ternet | 罟,请荐的设<br>重新     | 弹击"自<br>2置,请单<br>自定义级                                                        | 定义级别<br>击"默认<br>别 (C)         | "<br>级别"<br>  〔默认级别 ①            |   |
|              | 自<br>启用保护<br>启动 Int | <b>定义</b><br>自定义设置<br>- 要更改设<br>- 要使用推<br>模式(要求<br>ternet   | 置,请荐的设<br>重新     | <ul> <li>         · 自主         · 省         · 请         ·         ·</li></ul> | 定义级别<br>击"默认<br>别 (2)         | "<br>级别"<br>【默认级别 @)<br>为默认级别 @) |   |
|              | 自<br>启用保护<br>启动 Int | <b>定义</b><br>自定义设置<br>- 要更改设<br>- 要使用推<br>模式(要求<br>ternet   | 置,请荐的设<br>重新     | ¥ 击"自<br>法",请单<br>自定义级<br>【将所有                                               | 定义级别<br>击"默认<br>别 (C)<br>区域重置 | "<br>级别"<br>【默认级别 @)<br>为默认级别 &) |   |
|              | 自<br>启用保护<br>启动 Int | <b>定义</b><br>自定义设置<br>- 要使用推<br>- 要使用推<br>模式(要求<br>ternet   | 置,请<br>荐的设<br>重新 | ¥ 击"自<br>法",请单<br>自定义级<br>【将所有                                               | 定义级别<br>击"默认<br>别 (C)<br>区域重置 | "<br>级别"<br>〔默认级别 @)<br>为默认级别 &) |   |

25、 先去掉"√", 再点击"添加";

| ✓ 可以添加和刪除该区域的网站。<br>用区域的安全设置。<br>2、<br>将该网站添加到区域 @):                                           | > 该区域中的所有网站都使<br>添加                  |
|------------------------------------------------------------------------------------------------|--------------------------------------|
| http://www.qdebiddinq.com                                                                      | 添加④                                  |
| 网站(W):                                                                                         |                                      |
| http://*.ciac.sh.cn<br>http://*.sheca.com<br>http://app.gdebidding.com<br>https://*.ciac.sh.cn |                                      |
| <ul> <li>☑ 对该区域中的所有站点要求服务器数</li> <li>▲</li> <li>1、去掉勾</li> </ul>                               | 验证 (https:) ©)<br>〔关闭 ©〕             |
| 日月川市护保工、安不里利 自定义<br>启动 Internet 将的                                                             | (级别 (C)) 默认级别 (D)<br>所有区域重置为默认级别 (B) |

26、 点击"自定义级别";

| 常规 安全           | 隐私 内容                           | 连接                                  | 程序                                      | 高级             |             |
|-----------------|---------------------------------|-------------------------------------|-----------------------------------------|----------------|-------------|
| 选择一个区域          | 以查看或更改安全                        | ≧设                                  |                                         |                |             |
|                 |                                 | 1                                   | 6                                       |                | *           |
| Internet        | 本地<br>Intranet                  | 受信任的站                               | 受限制                                     | 的站             | 1 m         |
| 受信              | 任的站点                            | ~~~                                 | ~~~~                                    | 山山             | (S)         |
| ✓ 该区地<br>件的区    | 或包含你确信不会<br>MHS。                | 损害你的计                               | 算机或文                                    |                | <u> </u>    |
| 该区均             | 城中有网站。                          |                                     |                                         |                |             |
| - 该区域的安全        | 全级别(L)                          |                                     |                                         |                |             |
| 自               | 定义                              |                                     |                                         |                |             |
|                 | 自定义设置<br>- 要更改设置,i              | 青单击"自知                              | 主义级别'                                   | /              |             |
|                 |                                 |                                     | E 66里科14                                | 及别             |             |
|                 | - 要使用推荐的i                       | 设置,请早さ                              | ц жана,                                 |                |             |
| 同合用/男+          | - 要使用推荐的i                       |                                     |                                         |                |             |
| ■ 启用保护<br>启动 In | - 要使用推荐的ì<br>P模式(要求重新<br>ternet | 设击,请甲日<br>自定义级别                     | ц жиз<br>ИС)                            | 默认级另           | 月(12)       |
| □ 启用保护<br>启动 In | - 要使用推荐的ì<br>Þ模式(要求重新<br>ternet | <sup>役</sup> 面,请甲部<br>自定义级别<br>将所有[ | 山 (1)(1)<br>月(1)(1)<br>引(1)(1)<br>又域重置) | 【默认级另<br>句默认级别 | )(D)<br>(B) |
| □ 启用保护<br>启动 In | - 要使用推荐的ì<br>中模式(要求重新<br>ternet | 设置,请甲部<br>自定义级别<br>将所有[             | ц まんの4<br>別(C))<br>区域重置)                | 【默认级另<br>句默认级别 | 10)<br>10:) |
| ■ 启用保排<br>启动 In | - 要使用推荐的ì<br>¤模式(要求重新<br>ternet | 设置,请甲部<br>自定义级别<br>将所有[             | 山 新成。<br><u>月</u> (C))<br>区域重置)         | 【默认级另<br>为默认级别 | 10)<br>10)  |

27、 所有都选择"启动", 直到"脚本";

| RET Framework                                        |         |
|------------------------------------------------------|---------|
| ₩ XAML 浏览器应用程序                                       |         |
|                                                      |         |
| ◎ 提示                                                 |         |
|                                                      |         |
| ◎ 启用                                                 |         |
| ● 提示<br>唑 松散 XAML                                    |         |
| ◎ 禁用                                                 |         |
| <ul> <li>◎ 启用</li> <li>◎ 提示</li> </ul>               |         |
| RET Framework 相关组件                                   | -       |
| . m                                                  | •       |
| *在重新启动你的计算机后生效                                       |         |
| 2.<br>2.<br>2. 2. 2. 2. 2. 2. 2. 2. 2. 2. 2. 2. 2. 2 |         |
| 雪力 (默认值)                                             | ▼ 重置(2) |

28、 选择"启动"直到脚本为止;

| ф                                                                                                    |                                 |            |         |
|----------------------------------------------------------------------------------------------------|---------------------------------|------------|---------|
|                                                                                                    | ◉ 启用                            |            | *       |
| 1                                                                                                    | 运行 ActiveX 控件和插件                |            |         |
| (                                                                                                    | ◎ 管理员认可                         |            |         |
| (                                                                                                    | ◎ 禁用                            |            |         |
| 1                                                                                                    |                                 |            | -       |
|                                                                                                    |                                 |            |         |
|                                                                                                    | 在 ActiveX 控件上运行反选               | 总软件        |         |
| (                                                                                                    | ◎ 禁用                            |            |         |
|                                                                                                    | ❷ 启用<br>专识去任由时 动槽供嫁补助/          |            | - 1.000 |
|                                                                                                    | 住这有使用外部媒体播放机。<br>● 林田           | 的网页上显示视频和  | 幻画      |
|                                                                                                    |                                 |            |         |
| 2 8±0-#                                                                                                    | . 脚本以下无需                        | 影设置        |         |
| E Ochst                                                                                                    | 、<br>Lava 小程 <del>定</del> 明末    |            |         |
|                                                                                                    |                                 |            |         |
| - 21                                                                                                    |                                 |            |         |
| <                                                                                                    |                                 |            |         |
| <ul> <li>▲ []</li> <li>▲ []</li></ul> | 自动你的计算机后生效                      |            |         |
| ✓ 在重新/                                                                                                    | 自动你的计算机后生效<br>2.设置              |            |         |
| ▲ [ ] 在重新/ 置自定:                                                                                                    | 自动你的计算机后生效<br><设置<br>〔由□@#キュノ每、 |            | 里のこ     |
| <ul> <li></li> <li>在重新</li> <li>置自定</li> <li>置为</li> </ul>                                                                                                    | 自动你的计算机后生效<br><设置<br>中(默认值)     | • <b>1</b> | 置(2)    |
| <ul> <li></li> <li>在重新,</li> <li>置自定)</li> <li>置为</li> </ul>                                                                                                    | 自动你的计算机后生效<br>《设置<br>【中(默认值)    | <b>⊥</b>   | 置(2))   |

29、去除兼容模式,右击选择"菜单栏"→"工具"→"兼 容性视图设置";

| 🗲 🕤 🧭 http:/                             | //app. <b>gdeb</b> i           | dding.co                  | m:8080/easy3w/main/index                                                                                                    |                                                       | 葉单栏(E)<br>收藏夹栏(A)                                                  | 首机电设备                                                                                                    | 招标中心 × 🧭 🛱                                                                                                    | 開软件下載 - 广东省机电 🥝                                                                                                    | 常用软件下                  | 載 - 广东省                             | 机电               | (2) ↔                                        |
|------------------------------------------|--------------------------------|---------------------------|----------------------------------------------------------------------------------------------------|-------------------------------------------------------|--------------------------------------------------------------------|----------------------------------------------------------------------------------------------------|----------------------------------------------------------------------------------------------------|----------------------------------------------------------------------------------------------------|------------------------|-------------------------------------|------------------|----------------------------------------------|
| Compton Kecking                          | 电设备招标<br>y & Decits, Daugement | 中心有阴<br>Tendenting Center | <u></u><br>公司                                                                                                    | ~                                                     | 命令栏(O)<br>状态栏(T)                                                   |                                                                                                    |                                                                                                    |                                                                                                    | *                      | 2 🔊                                 | 1 See            | 梅州市 也退出                                      |
| <ul> <li>基础管理</li> <li>基本信息管理</li> </ul> | *<br>*                         | <u>主页</u><br>待期           | <u></u> (93)                                                                                                    | <b>v</b>                                              | Google Foolbar<br>                                                 | 5项卡(H)                                                                                                    |                                                                                                    |                                                                                                    |                        |                                     |                  |                                              |
| ● 投标管理                                   | ~                              | vi                        | 新学校 (4) 编号:                                                                                                    |                                                       | 还原(R)<br>移动(M)<br>大小(S)                                            |                                                                                                    | 标段(包)名称:                                                                                                    |                                                                                                    |                        |                                     |                  |                                              |
| (C)                                      |                                |                           | 招标人名称:                                                                                                    | -                                                     | 最小化(N)<br>最大化(X)                                                   |                                                                                                    | 招标方式:                                                                                                    | 请选择                                                                                                    | ~                      |                                     |                  |                                              |
|                                          |                                |                           |                                                                                                    |                                                       |                                                                    |                                                                                                    |                                                                                                    |                                                                                                    |                        |                                     |                  |                                              |
|                                          |                                | vi                        | 查询结果                                                                                                    |                                                       | 购标提醒:                                                              | 章词 野家 开通<br>招标文件一经购买恕不追                                                                                                    | N数保障<br>[还,请投标人                                                                                                    | 谨慎操作。                                                                                                    |                        |                                     |                  |                                              |
|                                          |                                |                           | 新時結果<br>标段(包)編号<br>0692-176C04420431/01                                                                                                    | 13<br>广州市番禺区1<br>工体位功                                 | <b>购标提醒:</b>                                                       |                                                                                                    | 卜教保障   达,请投标人   %   %   %   %   %   %   %   %   %   %   %   %   %   %   %   %   %   %   %   %   %   %   %   %   %   %   %   %   %   %   %   %   %   %   %   %   %   %   %   %   %   %   %   %   %   %   %   %   %   %   %   %   %   %   %   %   %   %   %   %   %   %   %   %   %   %   %   %   %   %   %   %   %   %   %   %   %   %   %   %   %   %   %   %   %   %   %   %   %   %   %   %   %   %   %   %   %   %   %   %   %   %   %   %   %   %   %   %   %   %   %   %   %   %   %   %   %   %   %   %   %   %   %   %   %   %   %   %   %   %   %   %   %   %   %   %   %   %   %   %   %   %   %   %   %   %   %   %   %   %   %   %   %   %   %   %   %   %   %   %   %   %   %   %   %   %   %   %   %   %   %   %   %   %   %   %   %   %   %   %   %   %   % <p< td=""><td><b>谨慎操作。</b><br/>8 招标人名称<br/>00:00 广州市番禺区地方税务<br/>局</td><td>招标类型公开</td><td><b>文件类型</b><br/>招标文件</td><td><b>金額</b><br/>500</td><td>操作<br/>查看公告<br/>购标</td></p<> | <b>谨慎操作。</b><br>8 招标人名称<br>00:00 广州市番禺区地方税务<br>局                                                                                                    | 招标类型公开                 | <b>文件类型</b><br>招标文件                 | <b>金額</b><br>500 | 操作<br>查看公告<br>购标                             |
|                                          |                                |                           | 計論結果<br>転録(包)編号<br>0692-176C0420431/01<br>0692-176BQVF40091/01                                                                                                    | 13<br>广州市審禺区3<br>工体检现<br>广东省广视察                       | <b>购标提醒:</b><br><b>g目名称</b><br>地方税务局2017年职<br>项目(第二次)<br>缩中央空调改造项目 |                                                                                                    | · 教保障<br>还,请投标人<br>务标截止日<br>2017-12-08 17:<br>2017-12-11 17:                                                                                                    | <ul> <li>         ・</li></ul>                                                                                                    | 招标类型<br>公开<br>公开       | <b>文件类型</b><br>招标文件<br>招标文件         | <b>金額</b><br>500 | <b>操作</b><br>查看公告<br>购标<br>查看公告              |
|                                          |                                |                           | おおお菜菜     もあお菜(包) 第号     もあお菜(包) 第号     の692-176C04420431/01     の692-17660QVF40091/01     の692-176603350709/01     の692-176603350709/01     の692-176603350709/01     の692-176603350709/01     の692-176603350709/01     の692-176603350709/01     の692-17660350709/01     の692-17660350709/01     の592     の592     の592     の592     の592     の592     の592     の592     の592     の592     の592     の592     の592     の59     の59      の59     の59     の59      の59     の59     の59      の59     の59 | B<br>广州市審禺区J<br>工体检切<br>广东省广视察<br>广汽本田汽车<br>Madymosty | 於所提醒::     ################################                        | 重調 新 开通机<br>招标文件 — 经购买股不道<br>与现(包) 名称<br>广州市墨展区地方铁局2017年町<br>工体地项目(第二次)<br>广东省广视東馆中央空课改造项目<br>广汽牛田汽车研究开发有限公司<br>Madymostyh项目(第二次) | • 致保障<br>(还,请投标人<br>9%年載止日)<br>2017-12-08 17:<br>2017-12-11 17:<br>2017-12-06 17:                                                                                                    | <ul> <li>         ・ 諸協人名称         ・ 諸協人名称         ・ 前応の限防         ・ 前応の限防         ・ 「方面で応知策         ・ 「方面で応知策         ・ のののの         ・ 「パ本田川へ年初5円发         ・ 和見公司         ・         ・         ・</li></ul> | 招标类型<br>公开<br>公开<br>公开 | <b>文件类型</b><br>招标文件<br>招标文件<br>招标文件 | ▲源<br>500<br>500 | 操作<br>查看公告<br>购标<br>查看公告<br>购标<br>查看公告<br>购标 |

| 7件(      | F) 编辑(E) 查看                                        | f(V) 收                                         | 藏夹(A)                                                                                                    | 工具(1) 帮助(H)                                                                                           |                                                  |                                 |                          |                | _                                                                                                    |                           |      | -    | _    |             |
|----------|----------------------------------------------------|------------------------------------------------|----------------------------------------------------------------------------------------------------|----------------------------------------------------------------------------------------------------|--------------------------------------------------|---------------------------------|--------------------------|----------------|----------------------------------------------------------------------------------------------------|---------------------------|------|------|------|-------------|
| 6        | 广东省机电试                                             | <b>设备招</b> 标                                   | 中心有                                                                                                    | 删除浏览历史记录(D)<br>InPrivate 浏览(I)                                                                        | Ctrl+Shift+Del<br>Ctrl+Shift+P                   |                                 |                          |                |                                                                                                    |                           | *    | 2    | 欢迎您! | 梅州市         |
| 0        | 基础管理                                               | ~                                              | ±8                                                                                                    | 启用跟踪保护(K)<br>ActiveX 链选(X)                                                                            |                                                  |                                 |                          |                |                                                                                                    |                           |      |      |      |             |
| o        | 基本信息管理                                             | ~                                              |                                                                                                    | 修复连接问题(C)                                                                                             |                                                  |                                 |                          |                |                                                                                                    |                           |      |      |      |             |
| 0        | 投标管理                                               | ~                                              | 待题                                                                                                    | 重新打开上次浏览会话(S)<br>将网站添加到"开始"菜单(M)                                                                      | 1                                                |                                 |                          |                |                                                                                                    |                           |      |      |      |             |
| _        | ***                                                |                                                | Ĭ                                                                                                    | 查看下载(N)                                                                                               | Ctrl+J                                           |                                 |                          | 标印(句) 夕称:      |                                                                                                    |                           |      |      |      |             |
| -        | JANE (P)                                           |                                                |                                                                                                    | 弹出窗口阻止程序(P)<br>SmartScreen 筛选器(T)                                                                     | :                                                |                                 |                          | 招标方式:          | 请洗择                                                                                                    |                           | ~    |      |      |             |
|          |                                                    |                                                |                                                                                                    | 管理加载项(A)                                                                                              |                                                  |                                 |                          |                |                                                                                                    |                           |      |      |      |             |
|          |                                                    |                                                |                                                                                                    | 兼容性视图设置(B)                                                                                            |                                                  | 1                               | Eiia 男振 开通制              | 軟保障            |                                                                                                    |                           |      |      |      |             |
|          |                                                    |                                                | ~                                                                                                    | 1.J 周此腺(F)<br>源发现(E)                                                                                  | ,                                                |                                 |                          |                |                                                                                                    |                           |      |      |      |             |
|          |                                                    |                                                |                                                                                                    | Windows 更新(U)                                                                                         |                                                  | <b>趕醒</b> :招标文件-                | 一经购买恕不退                  | 还,请投标人         | 谨慎操                                                                                                    | 鲜作。                       |      |      |      |             |
|          |                                                    |                                                |                                                                                                    | 性能仪表版<br>F12开发人员工具(L)                                                                                 | Ctrl+Shift+U                                     | 标                               | 受(包)名称                   | 购标截止日期         | 8                                                                                                    | 招标人名称                     | 招标类型 | 文件类型 | 金額   | 探           |
|          |                                                    |                                                |                                                                                                    | 报告网站问题(R)<br>Internet 选项(O)                                                                           |                                                  | 17年职 广州市審禺<br>工体格               | 区地方税务局2017年职<br>1项目(第二次) | 2017-12-08 17: | 00:00                                                                                                    | 广州市番禺区地方税务<br>局           | 公开   | 招标文件 | 500  | 查看          |
|          |                                                    |                                                |                                                                                                    | 0692-176BQYF40091/01 /                                                                                | "东省广视宾馆中央空调改                                     | 。<br>2週项目 广东省广视3                | 奧馆中央空调改造项目               | 2017-12-11 17: | 30:00                                                                                                    | 广东省广视宾馆                   | 公开   | 招标文件 | 500  | 查看          |
|          |                                                    |                                                |                                                                                                    | 0692-176803350709/01                                                                                  | 广汽本田汽车研究开发有<br>Madymo软件项目(第二                     | 現公司 广汽本田湾<br>ロ次) Madymo         | 存研究开发有限公司<br>软件项目(第二次)   | 2017-12-06 17: | 00:00                                                                                                    | 广汽本田汽车研究开发<br>有限公司        | 公开   | 招标文件 | 500  | 查看          |
|          |                                                    |                                                |                                                                                                    | 0692-176802530230/01                                                                                  | 东中烟 <u>工业有限责任公司</u><br>                          | 留关巻烟 广东中烟工业<br>Dicting日 「2007年本 | 有限责任公司韶关卷烟ロボートはロールの日本    | 2017-12-08 17: | 00:00                                                                                                    | 广东中畑工业有限责任<br>ハ(明約)やMikeで | 公开   | 招标文件 | 500  | 查看          |
| I        | 員命令,                                               |                                                |                                                                                                    |                                                                                                    |                                                  |                                 |                          |                |                                                                                                    |                           |      |      |      | <b>R</b> 10 |
| Ħ        | 容性视                                                | 更可                                             | 近                                                                                                    | 容性视图设 <u>置</u><br>:                                                                                   |                                                  |                                 |                          |                |                                                                                                    |                           |      |      |      |             |
| Ħ        | 容性视<br>添加此<br>gdebio                               | 图 G<br>更<br>问<br>Idin                          | 道<br>改兼<br>5 (型)                                                                                                    | 容性视图设置<br>:<br>:                                                                                      |                                                  |                                 | 添加                       | 1(4)           |                                                                                                    |                           |      |      |      |             |
| Ħ        | 容性视<br>添加此<br>gdebio<br>已添加                        |                                                |                                                                                                    | 容性视图设置<br>:<br>:<br>:<br>:<br>:<br>:<br>:<br>:<br>:<br>:<br>:<br>:<br>:<br>:<br>:<br>:<br>:<br>:<br>: | (W):                                             |                                 | ] 【添加                    | 1(1)           |                                                                                                    |                           |      |      |      |             |
| 兼        | 容性视<br>添加此<br>edebii<br>已添加                        |                                                | 道<br>改兼<br>5 (D)<br>[5 (C)<br>[5 (C)<br>[5 (C)<br>[5 (C)]                                                                                                    | 容性视图设置<br>:<br>:<br>:<br>:<br>:<br>:<br>:<br>:<br>:<br>:<br>:<br>:<br>:<br>:<br>:<br>:<br>:<br>:<br>: | ( <u>w</u> ):                                    |                                 | 添加                       | 1(A)<br>(B)    |                                                                                                    |                           |      |      |      |             |
| 第        | 容性视<br>添加此<br>gdebia<br>已添加                        |                                                | 道<br>改兼<br>5 (2)<br>8 (2)<br>8 (2)                                                                                                    | 容性视图设置<br>:<br>                                                                                       | (W):                                             |                                 | <b>「添加</b><br>「冊除        | (B)<br>1(Y)    |                                                                                                    |                           |      |      |      |             |
| 第        | 容性视<br>添加此<br>gdebi<br>已添加                         | 图 G<br>更<br>可<br>ddin<br>到<br>兼                | 道<br>改兼<br>500<br>8<br>8<br>8                                                                                                    | 容性视图设置<br>:<br>:<br>:<br>:<br>:<br>:<br>:<br>:<br>:<br>:<br>:<br>:<br>:<br>:<br>:<br>:<br>:<br>:<br>: | (w):                                             |                                 | <b>「添加</b><br>「冊除        | 1 (A)          |                                                                                                    |                           |      |      |      |             |
| 用        | 容性视<br>添加此<br>gdebit<br>已添加                        | 图 G<br>更<br>ddin<br>到<br>第                     | 道<br>改兼<br>500<br>8<br>8<br>8                                                                                                    | 容性视图设置<br>:<br>:<br>:<br>:<br>:<br>:<br>:<br>:<br>:<br>:<br>:<br>:<br>:<br>:<br>:<br>:<br>:<br>:<br>: | (w):                                             |                                 | <b>添加</b>                | 1 (A)          |                                                                                                    |                           |      |      |      |             |
| 第        | 容性视<br>添加此<br>sdebi<br>已添加                         | 图 G<br>更                                       | 道<br>改兼<br><u>500</u><br>8 co<br>8 co                                                                                                    | 容性视图设置<br>:<br>:<br>:<br>:<br>:<br>:<br>:<br>:<br>:<br>:<br>:<br>:<br>:<br>:<br>:<br>:<br>:<br>:<br>: | ( <u>w</u> ):                                    |                                 | <b>添加</b>                | (B)            |                                                                                                    |                           |      |      |      |             |
| 兼        | 容性视<br>添加此<br>edebi<br>已添加                         |                                                |                                                                                                    | 容性视图设置<br>:<br>:<br>:<br>:<br>:<br>:<br>:<br>:<br>:<br>:<br>:<br>:<br>:<br>:<br>:<br>:<br>:<br>:<br>: | w:<br>(w):                                       |                                 | <b>【添加</b><br>【一册除       | (B)            |                                                                                                    |                           |      |      |      |             |
| 兼        | 容性视<br>添加此<br>gdebit<br>已添加                        | 图 G<br>更行<br>M 如<br>ddin<br>到<br>第             | 空<br>数<br>兼<br>(型)<br>(1)<br>(1)<br>(1)<br>(1)<br>(1)<br>(1)<br>(1)<br>(1                                                                                                    | 容性视图设置<br>:<br>:<br>:<br>:<br>:<br>:<br>:<br>:<br>:<br>:<br>:<br>:<br>:<br>:<br>:<br>:<br>:<br>:<br>: | w:<br>ff有勾                                       |                                 | <b>添加</b><br>一册附         | 1 <b>(B</b> )  |                                                                                                    |                           |      |      |      |             |
| 兼        | 容性视<br>添加此<br>gdebia<br>已添加                        | 图<br>更<br>阿<br>ddin<br>到<br>第                  | (直<br>改兼<br>(五)(1)(1)(1)(1)(1)(1)(1)(1)(1)(1)(1)(1)(1)                                                                                                    | 容性视图设置<br>:<br>:<br>:<br>:<br>:<br>:<br>:<br>:<br>:<br>:<br>:<br>:<br>:<br>:<br>:<br>:<br>:<br>:<br>: | w:<br>ff有勾                                       |                                 | <b>添加</b><br>一册除         | 1 (A)          |                                                                                                    |                           |      |      |      |             |
| 兼        | 容性视<br>添加此<br>家debia<br>已添加                        |                                                | (重<br>改兼<br>(五 <u>(</u> ))<br>(1)<br>(1)<br>(1)<br>(1)<br>(1)<br>(1)<br>(1)<br>(1)<br>(1)<br>(                                                                                                    | 容性视图设置<br>:<br>:<br>:<br>:<br>:<br>:<br>:<br>:<br>:<br>:<br>:<br>:<br>:<br>:<br>:<br>:<br>:<br>:<br>: | w:<br>ff有勾                                       |                                 | <b>【添加</b><br>】<br>【一册除  | 1 (A)          | And And And And And And And And And And                                                                                                    |                           |      |      |      |             |
| <b>#</b> | 容性视<br>添加此<br>sdebia<br>已添加                        |                                                | (重<br>)<br>(重)<br>(1)<br>(1)<br>(1)<br>(1)<br>(1)<br>(1)<br>(1)<br>(1)<br>(1)<br>(1                                                                                                    |                                                                                                    | <ul> <li>(W):</li> <li>(T有勾</li> </ul>           |                                 | <b>添加</b><br>一冊除         | 1 (A)<br>(B)   |                                                                                                    |                           |      |      |      |             |
| 兼        | 容性视 添加此 配添加 化 一 一 元 在 第                            |                                                | (重<br>)<br>(重<br>)<br>(重)<br>(重)<br>(重)<br>(重)<br>(重)<br>(重)<br>(重)<br>(重                                                                                                    | 容性视图设置<br>:<br>:<br>:<br>:<br>:<br>:<br>:<br>:<br>:<br>:<br>:<br>:<br>:<br>:<br>:<br>:<br>:<br>:<br>: | (W):<br>「有勾<br>anet 站点(                          | <u>I</u> )                      | ] <b>添加</b>              | ι (Δ)<br>(Δ)   | and a set of the set of the set o |                           |      |      |      |             |
| 兼        | 容性视 添加此 配添加 已添加                                    |                                                | 直<br>收<br>兼<br>(型)<br>空<br>空<br>空<br>空<br>空<br>空<br>空<br>空<br>空<br>空<br>空                                                                                                    | 容性视图设置<br>:<br>:<br>:<br>:<br>:<br>:<br>:<br>:<br>:<br>:<br>:<br>:<br>:<br>:<br>:<br>:<br>:<br>:<br>: | (W):<br>「有勾<br>anet 站点(<br>表(U)                  | Ţ)                              | ] <b>添加</b><br>一册除       | ( <b>β</b> )   |                                                                                                    |                           |      |      |      |             |
| 第        | 容性视 添加此 不可能 化化学 化化学 化化学 化化学 化化学 化化学 化化学 化化学 化化学 化化 | 图 更 网络 min min min min min min min min min min | 「直<br>り<br>り<br>し<br>し<br>い<br>に<br>の<br>い<br>に<br>の<br>い<br>に<br>の<br>い<br>に<br>の<br>い<br>に<br>の<br>い<br>に<br>で<br>や<br>に<br>や<br>に<br>の<br>の<br>に<br>の<br>の<br>の<br>の<br>の<br>の<br>の<br>の<br>の<br>の<br>の<br>の<br>の | 容性视图设置<br>:<br>:<br>:<br>:<br>:<br>:<br>:<br>:<br>:<br>:<br>:<br>:<br>:<br>:<br>:<br>:<br>:<br>:<br>: | (W):<br>「有勾<br>anet 站点(<br>表 W)<br><u>混私声明</u> 了 | <br><br><br><br><br><br>        |                          |                |                                                                                                    |                           |      |      |      |             |
| Ħ        | 容性视 添加此 派 · · · · · · · · · · · · · · · · · ·      |                                                | 在<br>攻兼<br>音型)<br>音型)<br>音型)<br>音型)<br>音型)<br>音型)<br>音型)<br>音型)                                                                                                    | 容性视图设置<br>:<br>:<br>:<br>:<br>:<br>:<br>:<br>:<br>:<br>:<br>:<br>:<br>:<br>:<br>:<br>:<br>:<br>:<br>: | (W):<br>「有勾<br>anet 站点(<br>表(U)<br><u>混私声明</u> 了 | <br>(1)<br>解详细信                 |                          |                |                                                                                                    |                           |      |      |      |             |

30、 我的项目→选择相应项目→递交投标文件,若显示器 下方弹出控件安装,请点击"允许"(一般弹出4次);

| Campions Machinery & Elect | 备招标<br>In Levennent 1 | 中心有限公司<br>endering Center G. LM |                            |                            |                 |                                        |         | 🛯 🍣 🗷 | 迎您!广东 |
|----------------------------|-----------------------|---------------------------------|----------------------------|----------------------------|-----------------|----------------------------------------|---------|-------|-------|
| 基础管理                       | ~                     | 主页                              |                            |                            |                 |                                        |         |       |       |
| 基本信息管理                     | ~                     | 我的项目(124) 待开标(14)               | 待确认邀请函(4) 待处理购标订单(12)      | 待回复评标澄清问题(2)               |                 |                                        |         |       |       |
| 投标管理                       | ~                     | ▼标段(包)信息                        |                            |                            |                 |                                        |         |       |       |
| 其他                         | ~                     | 招标项目                            | 名称:                        |                            | 招标项目编号:         |                                        |         |       |       |
| (()                        |                       | 标段(包)                           | 名称:                        |                            | 标段(包)编号:        |                                        |         |       |       |
|                            |                       |                                 |                            | 查询                         |                 |                                        |         |       |       |
|                            |                       | ✓查询结果                           |                            |                            |                 |                                        |         |       |       |
|                            |                       | 标段(包)编号                         | 标段(包)名称                    | 招标项目名称                     | 代理机             | 构                                      | 项目状态    | 操作    |       |
|                            |                       | 0692-186A03360014/01            | 电子投标测试项目                   | 电子投标测试项目                   | 广东省机电设备招<br>司   | 际中心有限公                                 | 招标      | 处理    |       |
|                            |                       | 0692-186803360015/01            | CFCA评标签名测试                 | CFCA评标签名测试                 | 广东省机电设备招<br>司   | 标中心有限公                                 | 评标      | 处理    |       |
|                            |                       | 0692-186A03360008/01            | 电子标测试20180118              | 电子标测试20180118              | 广东省机电设备招<br>司   | 际中心有限公                                 | 招标      | 处理    |       |
|                            |                       | 0692-176803360187/01            | 培训测试项目                     | 培训测试项目                     | 广东省机电设备招<br>司   | 标中心有限公                                 | 开标      | 处理    |       |
|                            |                       | 0692-176803310185/01            | 陆丰市新演良种奶牛养殖有限公司挤奶机<br>设备项目 | 陆丰市新演良种奶牛养殖有限公司挤奶机<br>设备项目 | 1 广东省机电设备招<br>司 | 标中心有限公                                 | 中标候选人公示 | 处理    |       |
|                            |                       | 0692-176803360184/01            | 城区交通信号灯路口控制系统升级改造          | 城区交通信号灯路口控制系统升级改造          | 广东曾机电设备招<br>司   | 标中心有限公                                 | 中标候选人公示 | 处理    |       |
|                            |                       |                                 |                            |                            | 广车省机由设备招        | ~~~~~~~~~~~~~~~~~~~~~~~~~~~~~~~~~~~~~~ |         |       |       |

| 6                                                                                 | 广东省机电设<br>Guangdorg Machinery & Elect                                                                                                    | 备招标<br>ctric Equipment T                                                                               | 中心有限公司<br>Indering Center Gu. Ltd                                                                                                    |                                                                                                    |                                                                                                    |                                                                                                    |                                                                                                    | <b>-</b> •                                                                                                    | Media / JR         | 기요리                                      |
|-----------------------------------------------------------------------------------|----------------------------------------------------------------------------------------------------|----------------------------------------------------------------------------------------------------|----------------------------------------------------------------------------------------------------|----------------------------------------------------------------------------------------------------|----------------------------------------------------------------------------------------------------|----------------------------------------------------------------------------------------------------|----------------------------------------------------------------------------------------------------|----------------------------------------------------------------------------------------------------|--------------------|------------------------------------------|
| ø                                                                                 | 基础管理                                                                                                    | ~                                                                                                    | 中页                                                                                                    |                                                                                                    |                                                                                                    |                                                                                                    |                                                                                                    |                                                                                                    |                    |                                          |
| ø                                                                                 | 基本信息管理                                                                                                    | ~                                                                                                    | 不能装载NTKO大文件上传控件。                                                                                                    | 清在检查浏览器的选项中检查浏览器的安全设置。                                                                                                    | 清点击安装组件。                                                                                                    |                                                                                                    |                                                                                                    |                                                                                                    |                    | ^                                        |
| •                                                                                 | +D-+249610                                                                                                    |                                                                                                    | 招标编号                                                                                                    | 0692-186A03360014                                                                                                    | 招标名利                                                                                                    | R.                                                                                                    | 电子投标测试项目                                                                                                    |                                                                                                    |                    |                                          |
| •                                                                                 | 124小昌 庄                                                                                                    |                                                                                                    | 包编号                                                                                                    | 0692-186A03360014/                                                                                                    | 101 包名称                                                                                                    |                                                                                                    | 电子投标测试项目                                                                                                    |                                                                                                    |                    |                                          |
| =                                                                                 | 其他                                                                                                    | ~                                                                                                    | 投标状态                                                                                                    | 已购买招标文件                                                                                                    | 递交投标                                                                                                    | 家文件时间                                                                                                    |                                                                                                    |                                                                                                    |                    |                                          |
|                                                                                   | (@)                                                                                                    |                                                                                                    | 投标截止时间                                                                                                    | 2018-02-20 09:30:00                                                                                                    | 6                                                                                                    |                                                                                                    |                                                                                                    |                                                                                                    |                    |                                          |
|                                                                                   |                                                                                                    |                                                                                                    | 国家授时中心时间                                                                                                    | 2018-01-30 18:                                                                                                    | 53:24                                                                                                    |                                                                                                    |                                                                                                    |                                                                                                    |                    |                                          |
|                                                                                   |                                                                                                    |                                                                                                    | 总体上传状态:                                                                                                    |                                                                                                    |                                                                                                    |                                                                                                    |                                                                                                    |                                                                                                    |                    |                                          |
|                                                                                   |                                                                                                    |                                                                                                    | 所有要上传文件(                                                                                                    | 言息:                                                                                                    |                                                                                                    |                                                                                                    |                                                                                                    |                                                                                                    |                    |                                          |
|                                                                                   |                                                                                                    |                                                                                                    | 完成文件信息:                                                                                                    |                                                                                                    |                                                                                                    |                                                                                                    |                                                                                                    |                                                                                                    |                    |                                          |
|                                                                                   |                                                                                                    |                                                                                                    | 控件返回状态:                                                                                                    |                                                                                                    |                                                                                                    |                                                                                                    | 1                                                                                                    |                                                                                                    |                    |                                          |
|                                                                                   |                                                                                                    |                                                                                                    | 下載投标客户講款                                                                                                    | 件                                                                                                    |                                                                                                    |                                                                                                    | /                                                                                                    | 1点击分                                                                                                    | ò许                 |                                          |
|                                                                                   |                                                                                                    |                                                                                                    |                                                                                                    | 选择                                                                                                    | 投标文件开始上传暂停上传跳                                                                                                    | 转至普通上传页面 返回                                                                                                    |                                                                                                    |                                                                                                    |                    |                                          |
|                                                                                   |                                                                                                    |                                                                                                    | 当前使用的是断,                                                                                                    | 点续传方式上传投标文件。                                                                                                    |                                                                                                    |                                                                                                    |                                                                                                    |                                                                                                    |                    |                                          |
|                                                                                   |                                                                                                    |                                                                                                    | 操作流程:<br>* *##St04=+                                                                                                    |                                                                                                    |                                                                                                    | http://www.com                                                                                                    |                                                                                                    |                                                                                                    |                    |                                          |
|                                                                                   |                                                                                                    |                                                                                                    |                                                                                                    |                                                                                                    |                                                                                                    |                                                                                                    |                                                                                                    |                                                                                                    |                    | ~                                        |
|                                                                                   |                                                                                                    |                                                                                                    | 此网页想要运行以下加载项                                                                                                    | 1: 来自"上海市数字证书认证中心有限公司"                                                                                                    | 的"上海市CA中心证书设备管理客户端招                                                                                                    | 2件"。有何风险( <u>W</u> )?                                                                                                    | 允许( <u>A</u> ) ▼                                                                                                    | ×                                                                                                    |                    | ~                                        |
| <b>~</b><br>∵!!±1                                                                 | E 编辑(E) 音景(                                                                                                    | <b>、</b> , 此道                                                                                          | 此网页想要运行以下加载项                                                                                                    | :* 未自"上海市数字证书认证中心有限公司"                                                                                                    | 的"上海市CA中心证书设备管理客户续招                                                                                                    | 2件"。  有何风险( <u>W</u> )?                                                                                                    | 允许( <u>A</u> ) ▼                                                                                                    | ×                                                                                                    |                    | Ť                                        |
| 文件(                                                                               | F) 编辑(E) 查看(<br><b>广东省机电设</b><br>Gamping Machinery & Band                                                                                                    | (V) 收缩<br>( <b>A</b> 招标)                                                                               | 此网页想要运行以下加载对<br>主(A) 工具(T) 帮助(H)<br>中心有限公司                                                                                                    | 5.来自"上海市数学证书认证中心有限公司"                                                                                                    | 的"上海市CA中心证书设备管理客户端投                                                                                                    | 2件*. 有何风脸(\\)?                                                                                                    | ☆洋(山) ▼                                                                                                    | ×                                                                                                    | 欢迎您!广东 (           | ションションションションションションションションションションションションションシ |
| 文件(<br><b>(</b>                                                                   | F) 编辑(E) 查看(<br>下东省机电设<br>Campiers Machiners A Biert<br>基础管理                                                                                                    | CV) 收缩<br>各招标<br>the leaseners<br>V                                                                    | 此网页想要运行以下加载项<br>注決(A) 工具(T) 報助(H)<br>中心有限公司<br>meeting Carter & LNI<br>主页                                                                                                    | # # "上海市数字还书认证中心有限公司"                                                                                                    | 的"上海市CA中心证书设备管理客户端的                                                                                                    | 2件*. 有何风脸( <u>W</u> )?                                                                                                    | 死许(山) ▼                                                                                                    | ×                                                                                                    | 欢迎您!广东  (          | シ退出                                      |
| 文(#(<br><b>〇</b><br>〇<br>〇<br>〇<br>〇<br>〇<br>〇<br>〇<br>〇<br>〇<br>〇<br>〇<br>〇<br>〇 | <ul> <li>ア 編領(E) 宣言(*</li> <li> <b>广东省机电设</b> </li> <li> <b>広田会社の</b></li> <li> <b>基础管理</b> </li> <li>             基本信息管理         </li> </ul>                                                                                                    | (V) 收缩<br>1备招标v<br>16 tagement 7<br>~<br>~                                                             | 此网页想要运行以下加载项<br>注(A) 工具(T) 帮助(H)<br>中心有限公司<br>metering Caren & 140<br>王页<br>服的项目(0.24) 设计标(0.4                                                                                                    | (34時)(第9時前)(34)(19)(19)(19)(19)(19)(19)(19)(19)(19)(19                                                                                                    | 的"上海市CA中心证书设备管理客户挑战                                                                                                    | 2件*. 有何风险(W)?                                                                                                    | jtti∓(Δ) ▼                                                                                                    | ×                                                                                                    | 欢迎您!广东 (           |                                          |
| ×(#(<br>\$<br>\$<br>\$                                                            | F)         编辑(E)         查看(f) <b>广东省机电设 公司 公司 公司 公司 公司 公司 公司 公司 基</b> 动管理         基本信息管理            投标管理                                                                                                    | M 收缩<br>备招标<br>the lapsperer T<br>~<br>~<br>~                                                          | 此词页想要运行以下加载初<br>主页(1) 新助(H)<br>中心有限公司<br>重页<br>最約版目(124) 特开标(14<br>小药段(10) 信息                                                                                                    | <ul> <li>(金崎代家建築(4))</li> <li>(金崎代家建築(4))</li> <li>(金崎代家(</li></ul> | 的"上海市CA中心证书设备管理客户选拔<br>荷回复评标意志问题(2)                                                                                                    | 2件* . 有何风哉( <u>(</u> )?                                                                                                    | (加佐山) ・                                                                                                    | ×                                                                                                    | 欢迎您!广东 (           | <b>》</b><br>改进出                          |
|                                                                                   | <ol> <li>病癌(E) 至雪(「<br/>た<u>东省机电设</u><br/>上<u>东省机电设</u><br/>基础管理</li> <li>基本信息管理</li> <li>投标管理</li> <li>其他</li> </ol>                                                                                                    | CV) 收缩<br>AB招标·<br>ABC Equipment T<br>~<br>~<br>~                                                      | 此词页想要运行以下加载初<br>主点(1) 耳見(1) 帮助(H)<br>中心有限公司<br>主页<br>重数的版目(124) 禄开标(14<br>「小原役(14)信息<br>溶药)                                                                                                    | <ul> <li>(1) 徐确认邀请成(4) 徐祝国的标订单(12)</li> <li>(1) 徐确认邀请成(4) 徐祝国的标订单(12)</li> <li>(2) 徐确认邀请成(4) 徐祝国的标订单(12)</li> </ul>                                                                                                    | 的"上海市CA中心证书设备管理客户选择                                                                                                    | 2件" . 有何风险 <u>()</u> ?<br>招标项目编号 :                                                                                                    | (加)                                                                                                    | ×                                                                                                    | 欢迎您!广东 (           | <b>》</b> 透出                              |
|                                                                                   | 7) 編編(1) 查書(1)<br>广东省机电设<br>运动管理<br>基本信息管理<br>投标管理<br>其他                                                                                                    | (Y) 收缩<br>注备招标<br>~<br>~<br>~                                                                          | 此词页想要运行以下加数初<br>時代(4) 工具(7) 新助(4)<br>中心有限公司<br>動調明 (44)<br>主页<br>武約(2月(124) 待开時(14)<br>「小祭役(12)(音思<br>密約(<br>新会(1))                                                                                                    | <ul> <li>(本自、上海市政头证书认证中心有限公司)</li> <li>(本論)、邀请商(4)</li> <li>(本法理的标订单(12))</li> <li>(本法理的标订单(12))</li> </ul>                                                                                                    | 的。下是中午7日中小江中的委員道委中讲说<br>绘园首法世理学问题(5)                                                                                                    | 2件". 有何风险(W)?<br>招标项目编号:<br>玩段(包)编号:                                                                                                    | (加)                                                                                                    | ×                                                                                                    | 欢迎您!广东 (           | <b>D</b> 透出                              |
|                                                                                   | <ul> <li>ア (病頃(E) 宣吾(C)</li> <li>广东省机电设</li> <li>上东省机电设</li> <li>基础管理</li> <li>基本信息管理</li> <li>技術管理</li> <li>其他</li> <li>(C)</li> </ul>                                                                                                    | (V) 收缩<br>合相的。<br>本<br>·<br>·                                                                          | 此何更想要运行以下加数初<br>主代() 工具(1) 発助(14)<br>中心有限公司<br>主页<br>素助(12)(12) 待开场(14)<br>小标役(12) 待开场(14)<br>「新秋(14)<br>「新秋(14)<br>「新秋(14)                                                                                                    | <ul> <li>(本自"上海市政头正书以证中心有限公司"</li> <li>(有喻从邀请商(4) 得处国购运订单(12)</li> <li>(有喻人邀请商(4) 得处国购运订单(12)</li> <li>(百名称:</li> </ul>                                                                                                    | 的"上海市CA中心证书设备管理客户供给<br>符码复详标:遗志问题(2)<br>查询                                                                                                    | 2件". 有何风险(W)?<br>招标项目编号:<br>示段(包)编号:                                                                                                    | (加)                                                                                                    | ] ×<br>3 2 :                                                                                                    | XX22億!广东 (         |                                          |
|                                                                                   | <ul> <li>ア 編唱(E) 宣告(</li> <li>广东省机电设</li> <li>上东省机电设</li> <li>基础管理</li> <li>基本信息管理</li> <li>技術管理</li> <li>其他</li> <li>④</li> </ul>                                                                                                    | M 收缩<br>备招标<br>Construction                                                                            | 此何炅想要运行以下加載初<br>(年(4) 工具(1) 発助(6)<br>中心有限公司<br>主贞<br>発助[2](124) 待开场(14)<br>「我約(2](124) 待开场(14)<br>「好成2(124) 待开场(14)<br>「日本(124)」<br>「日本(124)」<br>「日本(124)]<br>「日本(124)]<br>「日本                                                                                                    | 5 朱白 "上海市政治证书认证中心有限公司"<br>] 符稿从激励品(4) 符处图例标订单(12)<br>页目名称:                                                                                                    | 的。下是由中CV中小正中的異員選舉一辦預<br>线回算油的客事问题(3)<br>夏迎                                                                                                    | 244* . 有何风险(W)?<br>招玩项目编号:<br>石段(包)编号:                                                                                                    | (加)                                                                                                    | ×<br>•                                                                                                    | XX2010日 广东 (       | <b>》</b> 通出                              |
|                                                                                   | p) 病環(f) 宣吾(<br>)<br>方所省(和电设<br>)<br>方所省(和电设<br>)<br>基本信息管理<br>基本信息管理<br>其他<br>(全)                                                                                                    | M 收油<br>备招标<br>CALARA                                                                                  | 此何炅想要运行以下加数初<br>(年(4) 工具(1) 報助(1+)<br>中心有限公司<br>主①<br>「我的但目(124) 待开标(14)<br>「我的但目(124) 待开标(14)<br>「我的現日(124) 待开标(14)<br>「我的現日(124) 待日(124)<br>「我的現日(124) 待日(124)<br>「我的現日(124) 待日(124)<br>「我的]<br>「我的]<br>「我)<br>「我的]<br>「我的]<br>「我的]<br>「我)<br>「我)<br>「我)<br>「我)<br>「我)<br>「我)<br>「我)<br>「我)                                                                                                    | <ul> <li>(本自"上海市政决正书认证中心有限公司"</li> <li>(本) (本) (本) (本) (本) (本) (本) (本) (本) (本)</li></ul>                                                                                                    | 的"上海市CA中心证书设备管理客户供送<br>待回复评标通道问题(2)<br>查询<br>招标项目名件                                                                                                    | 2件* . 有何风险(W)?<br>招标项目编号 :<br>示段 (包)编号 :<br>代理机构                                                                                                    | (元中山) ●                                                                                                    | ] ×                                                                                                    | 效理想!广东             | <b>2</b><br>2013日                        |
|                                                                                   | P 病領(E) 重要(C)<br>下方(E)(R)(E)(E)(E)(E)(E)(E)(E)(E)(E)(E)(E)(E)(E)                                                                                                    | V) 仮選<br>着打な<br>が<br>は<br>は<br>で<br>し<br>、<br>、<br>、<br>、<br>、<br>、<br>、<br>、<br>、<br>、<br>、<br>、<br>、 | 此何页想要运行以下加載初<br>時代(A) 工具(T) 等約(H)<br>中心有限公司<br>主力<br>常約(用[124) 得开編(14)<br>小研究(12) 得开編(14)<br>小研究(12) 情況<br>示祭(1<br>小研究(12) 情況<br>示祭(1)<br>「全面培集<br>経営(12) 情号<br>0692-186A03360014/01                                                                                                    | <ul> <li>(中) 名称:</li> <li>(中) 名称:</li> <li>(中) 名称:</li> <li>(中) 名称:</li> <li>(中) 名称:</li> </ul>                                                                                                    | 的"上海市CA中心证书设备管理客户纯线<br>得回复评标邀请问题(2)<br>重询<br>招标项目名称<br>电子投标测试项目                                                                                                    | 2件* . 有何风始())/<br>招标项目编号 :<br>标段 (包)编号 :<br>代理机构<br>广东省机电设备招标中心<br>司                                                                                                    | (次件公) ● (次日秋态) 病限公 指示                                                                                                    | ] ×<br>3 ② ?<br>按作<br>处理                                                                                                    | 欢迎您!广东 (<br>2重复进入女 | ▶<br>D38出                                |
| ×44(                                                                              | ア 病気() 支吾()       ア 方()       ア 方()       ア 方()       夏本(良息管理)       夏本(良息管理)       夏水()       夏水()        夏水()    < | M) 牧道<br>各招称<br>·<br>·<br>·<br>·                                                                       | 此何炅想要运行以下加載初<br>中心有限公司<br>主贝<br>表示(4) 工具(7) 年助(4)<br>中心有限公司<br>主贝<br>表示(4) 体形<br>不可能<br>不可能<br>不可能<br>不可能<br>不可能<br>不可能<br>不可能<br>不可能                                                                                                    | (2) 资格, (2) 资格, (2) 资格, (3) 资格, (4) 资格, (4) 资格, (5) 资格, (5) ? ? ? ? ? ? ? ? ? ? ? ? ? ? ? ? ? ? ?                                                                                                    | 的"上海市CA中心证书设备管理客户纯经<br>济回复评标邀请问题(2)<br>查询<br>招标项目名称<br>电子较标测试项目<br>CFCA评标签会测试                                                                                                    | 2件*. 有何风险(W)?<br>招标项目编号:<br>标段(包)编号:<br>代理机构<br>广东省机电设备招标中心<br>可<br>广东省机电设备招标中心<br>可                                                                                                    | 坂田状态<br>海際公 指版<br>洋板<br>洋板                                                                                                    | 】×                                                                                                    | 2重复进入女             | ◆                                        |
|                                                                                   | 方 病気(c) 主要(       方 病気(c) 主要(       子 方名434843       基本信息管理       技術管理       其他                                                                                                    | M) 牧園<br>名打AFA<br>シ<br>シ<br>シ                                                                          | 此何炅均要运行以下加減功<br>使用(A) 工具(T) 有助(H)<br>中心有效公司<br>重力<br>素約(防日(124) 特形等(14)<br>小研究(在) 信息<br>沿板(<br>小研究(在) 信息<br>「我約(防日(124) 特形等(14)<br>「我約(防日(124) 特形等(14)<br>「我約(防日(124) 特別等(14)<br>「日本(14)<br>「日本(14)<br>「日本(14)<br>「日本(14)<br>「日本(14)<br>「日本(14)<br>「日本(14)<br>「日本(14)<br>「日本(14)<br>「日本(14)<br>「日本(14)<br>「日本(14)<br>「日本(14)<br>「日本(14)<br>「日本(14)<br>「日本(14)<br>「日本(14)<br>「日本(14)<br>「日本(14)<br>「日本(14)<br>「日本(14)<br>「日本(14)<br>「日本(14)<br>「日本(14)<br>「日本(14)<br>「日本(14)<br>「日本(14)<br>」」<br>「日本(14)<br>」」<br>「日本(14)<br>」<br>「日本(14)<br>」<br>「日本(14)<br>」<br>「日本(14)<br>」<br>「日本(14)<br>」<br>」<br>「<br>「<br>」<br>「<br>」<br>「<br>」<br>」<br>」<br>「<br>」<br>」<br>」<br>」<br>」<br>」<br>」<br>」<br>」<br>」<br>」<br>」<br>」 | <ul> <li>・上海市政学区市以近中心有限公司</li> <li>         (清輪以邀请高(4) 将处理明标订单(12)     </li> <li>         (清輪以邀请高(4) 将处理明标订单(12)     </li> <li>         (百日本年)     </li> <li>         (百日本年)     </li> <li>         (百日本)     </li> <li>         (百日本)     </li> <li>         (10)     </li> <li>         (10)      </li> <li>         (10)      </li> <li>         (10)      </li> <li>         (10)      </li> <li>         (10)      </li> <li>         (10)      </li> <li>         (10)      </li> <li>         (10)      </li> <li></li></ul>                                                                                                    | 的 "上海市CA中心证书设备管理客户纯经<br>荷回复消标意志问题(2)<br>查询<br>招标项目名称<br>电子投标测试项目<br>CFCA评标签名测试<br>电子示测试20180118                                                                                                    | 2件*. 有何风险()()?<br>招标项目编号:<br>标段(包)编号:<br>作注者机电设备招标中心<br>可<br>广东者机电设备招标中心<br>可<br>广东者机电设备招标中心<br>可                                                                                                    | 九许(山)           九许(山)           「町目秋念           小清限公           清限公           清原公           清原公           清原公           清原公          | ×<br>  2<br>  2<br>  2<br>  2<br>  2<br>  2<br>  2<br>  2<br>  2<br>  2                                                                                                    | 效迎您!广东 (<br>2重复进入久 | ▶ 理                                      |
|                                                                                   | 方 映画(C) 五重(<br>) 大学生気化を見ていていた。<br>基础管理<br>基本信息管理<br>其他<br>() () () () () () () () () () () () () (                                                                                                    |                                                                                                    | 此何炅想要运行以下加載初<br>中心有限公司<br>主ر<br>第次約項目(124) 得开編(14)<br>小有限(24) 得开編(14)<br>小有限(24) 得开編(14)<br>小有限(24) 得开編(14)<br>小有限(24) 情報<br>「我約項目(124) 得开編(14)<br>小有限(24) 情報<br>「我約項目(124) 得开編(14)<br>「我約項目(124) 得开編(14)<br>「我約項目(124) 得一<br>「我約項目(124) 得一<br>「我約項目(124) 得一<br>「我約項目(124) 得一<br>「我約項目(124) 得一<br>「我約項目(124) 得一<br>「我約項目(124) 得一<br>「我約<br>「我約項目(124) 得一<br>「我約<br>「我約<br>「我約<br>「我約<br>「我約<br>「我約<br>「我約<br>「我約                                                                                                    | <ul> <li>・ 上海市政学正书以近中心有限公司</li> <li>         (神仙、跋涛通(か) 神处理的标订单(12)     </li> <li>         (市場人 坂涛通(か) 神处理の标订单(12)     </li> <li>         (日本) 名称:     </li> <li>         (日本) 名称     </li> <li>         (日本) 名称     </li></ul>                                                                                                    | 8) *上海市CA中心证书设备管理客户纯线<br>(そ回覧評称違志问题(2)<br>(第回覧評称違志问题(2)<br>(第回覧評称違志问题(2)<br>(第回覧音名称<br>电子投标测试项目<br>(CFCA)评标送名测试<br>电子标测试项目                                                                                                    | 2件*。 有何风险(1)07<br>招标项目编号:<br>示叙(包)编号:<br>广东省机电设备招标中心<br>可<br>广东省机电设备招标中心<br>可<br>广东省机电设备招标中心<br>可<br>广东省机电设备招标中心<br>可<br>广东省机电设备招标中心<br>可<br>广东省机电设备招标中心<br>可                                                                                                    | 東田状态           海県公         道振           海県公         道振           海県公         近振           小南県公         近振           小南県公         近振 | X       第       第       第       第       2       2       2       2       2       2       2       2       2       2       2       2       2       2       2       2       2       2       2       2       2       2       2       2       2       2       2       2       2       2       2       2       2       2       2       2       2       2       2       2       2       2       2       2       2       2       2       2       2       2       2       2       2       2       2       2       2       2       2       2       2       2       2    < | 效迎怨!广东 (<br>2重复进入女 | ◆<br>● 少遗出                               |
|                                                                                   | ア 病風(C) 重要(       ア 方法(1)       ア 方法(1)       基本信息管理       基水信息管理       其他       (                                                                                                    |                                                                                                    | 此何炅想要运行以下加載初<br>主页<br>主页<br>一<br>和助信日(24) 得开場(24)<br>年<br>小研究(24) 得开場(24)<br>小研究(24) 得开場(24)<br>小研究(24) 情報<br>形示<br>示成(4)<br>「動物構果<br>種母(24) 暗号<br>0692-186A03360014/01<br>0692-186A03360015/01<br>0692-176B03310185/01                                                                                                    | <ul> <li>(本自・上海市政学区书以设中心有限公司)</li> <li>(茶輪以臨満面(小)</li> <li>(茶輪以臨満面(小)</li> <li>(茶焼用)(水(中心有限公司)</li> <li>(本日本)(本日本)(本日本)(本日本)(本日本)(本日本)(本日本)(本日本</li></ul>                                                                                                    | 的"上海市CA中心证书设备管理客户独长<br>得回复评标邀请问题(2)<br>查询<br>招标取目名件<br>电子投标测试项目<br>CFCA评标签名测试<br>电子标测试20180118<br>培训测试项目<br>路丰市新浪良约的上并指自得尽可纳的计                                                                                                    | 2件"、 有何风险(1))?<br>「招际项目编号:<br>「标位(包)编号:<br>「东省机电设备沿际中心<br>司<br>广东省机电设备沿际中心<br>司<br>广东省机电设备沿际中心<br>司<br>「东省机电设备沿际中心<br>司<br>「东省机电设备沿际中心<br>司<br>「东省机电设备沿际中心<br>司<br>「东省机电设备沿标中心<br>司<br>」                                                                                                    |                                                                                                    | X           課作           处理           处理           处理           处理           处理           处理           处理           处理           处理                                                                                                    | ∞2您!广东 (<br>2重复进入女 | <b>少</b> 退出                              |
|                                                                                   | D 病儀(C) 主要(<br>C) (新義(C) 主要(<br>C) (大学校報)(148)(149)(149)(149)(149)(149)(149)(149)(149                                                                                                    |                                                                                                    | 此何見想要运行以下加減初<br>使用(A) 工具(T) 有助(H)<br>中心有限(A) 工具(T) 有助(H)<br>中心有限(A) (新用電(A)<br>小原限(A) (新用電(A)<br>小原限(A) (新用電(A)<br>小原限(A) (新用電(A)<br>小原限(A) (新用電(A)<br>小原限(A) (新用電(A)<br>小原限(A) (新用電(A)<br>小原限(A) (新用電(A)<br>小原限(A) (新用電(A)<br>小原限(A) (新用電(A)<br>小原限(A) (新用電(A)<br>小原限(A)<br>小原限(A) (新用電(A)<br>小原限(A)<br>小原限(A)<br>小原(A)<br>小原(A)<br>小原用(A)<br>小原用(A)<br>小原(A)<br>小原用(A)<br>小原用(A)<br>小原用(A)<br>小原用(A)<br>小原用(A)<br>小原用(A)<br>小原用(A)                                                                                                    | <ul> <li>計畫市設大正市以正中心有限公司</li> <li>計畫市設大正市以正中心有限公司</li> <li>計畫市部調査時約5年昇殖有限公司時初50<br/>度年升時期に次目</li> <li>正在小明成正次目</li> <li>正本市新規度時約5年昇殖有限公司時初50<br/>沒有項目</li> <li>減益(約)</li> </ul>                                                                                                    | <ul> <li>約、上海市CA中心证书设备管理客户独社</li> <li>(待回复評标意志问题(2)</li> <li>(音回复評标意志问题(2)</li> <li>(音回复評标意志问题(2)</li> <li>(音声)</li> <li>(百一支)</li> <li>(百一支)</li> <li< th=""><th>2件*、 有何风险(W)?<br/>「お标项目编号:<br/>「「ない」」<br/>「ないの」、<br/>「たちも利用设备招标中心<br/>可<br/>」「たちも利用设备招标中心<br/>可<br/>」「たちも利用设备招标中心<br/>可<br/>」「たちも利用设备招标中心<br/>可<br/>」「たちも利用设备招标中心<br/>可<br/>」「たちも利用设备招标中心<br/>可<br/>」<br/>「たちも利用设备招标中心<br/>可<br/>」<br/>「たちも利用设备招标中心<br/>可<br/>」<br/>「たちも利用设备招标中心<br/>可<br/>」<br/>「たちも利用设备招标中心<br/>可<br/>」<br/>「たちも利用设备招标中心<br/>可<br/>」<br/>「たちも利用设备招标中心<br/>可<br/>」<br/>「たちも利用设备招标中心<br/>可<br/>」<br/>「たちも利用设备招标中心<br/>可<br/>」<br/>「たちも利用しる<br/>一<br/>「たちも利用しる<br/>一<br/>一<br/>一<br/>一<br/>一<br/>二<br/>一<br/>一<br/>一<br/>一<br/>二<br/>二<br/>一<br/>一<br/>一<br/>一<br/>二<br/>一<br/>一<br/>一<br/>一<br/>一<br/>一<br/>一<br/>一<br/>一<br/>一<br/>一<br/>一<br/>一</th><th>次许(山) ・<br/>次许(山) ・<br/>本得松<br/>御祝<br/>和保<br/>、 一<br/>和振<br/>・<br/>・<br/>・<br/>・<br/>・<br/>・<br/>・<br/>・<br/>・</th><th>米       課件       处理       处理       处理       处理       处理       处理       处理       处理       处理       处理       处理       处理       处理       处理       处理       处理       处理</th><th>2重复进入女</th><th>▶理</th></li<></ul> | 2件*、 有何风险(W)?<br>「お标项目编号:<br>「「ない」」<br>「ないの」、<br>「たちも利用设备招标中心<br>可<br>」「たちも利用设备招标中心<br>可<br>」「たちも利用设备招标中心<br>可<br>」「たちも利用设备招标中心<br>可<br>」「たちも利用设备招标中心<br>可<br>」「たちも利用设备招标中心<br>可<br>」<br>「たちも利用设备招标中心<br>可<br>」<br>「たちも利用设备招标中心<br>可<br>」<br>「たちも利用设备招标中心<br>可<br>」<br>「たちも利用设备招标中心<br>可<br>」<br>「たちも利用设备招标中心<br>可<br>」<br>「たちも利用设备招标中心<br>可<br>」<br>「たちも利用设备招标中心<br>可<br>」<br>「たちも利用设备招标中心<br>可<br>」<br>「たちも利用しる<br>一<br>「たちも利用しる<br>一<br>一<br>一<br>一<br>一<br>二<br>一<br>一<br>一<br>一<br>二<br>二<br>一<br>一<br>一<br>一<br>二<br>一<br>一<br>一<br>一<br>一<br>一<br>一<br>一<br>一<br>一<br>一<br>一<br>一 | 次许(山) ・<br>次许(山) ・<br>本得松<br>御祝<br>和保<br>、 一<br>和振<br>・<br>・<br>・<br>・<br>・<br>・<br>・<br>・<br>・                                     | 米       課件       处理       处理       处理       处理       处理       处理       处理       处理       处理       处理       处理       处理       处理       处理       处理       处理       处理                                                                                                    | 2重复进入女             | ▶理                                       |

| 文件 | (E) 编辑(E) 查看            | 12 校正                            | 读(A) I                          | 見(1) 帮助(日)                       |                           |                   |               |      |
|----|-------------------------|----------------------------------|---------------------------------|----------------------------------|---------------------------|-------------------|---------------|------|
| 6  | Cuangoong Machinery & E | L<br>各<br>招标<br>active Equipment | 中心有限公<br>Tendenteg Center Ga. L | )<br>」                           |                           |                   | 🕋 🔔 欢迎您!广     | 东山退出 |
| Ф  | 基础管理                    | ~                                | 主页                              |                                  |                           |                   |               |      |
| ø  | 基本信息管理                  | ~                                | 不能装载NT                          | KO大文件上传控件,请在检查浏                  | 悠馨的远项中检查浏览器的安全设置,请点击安装组件, |                   |               |      |
| •  | 17-1-CARTE              |                                  |                                 | 招标编号                             | 0692-186A03360014         | 招标名称              | 电子投标测试项目      |      |
|    | 121小邑埕                  |                                  |                                 | 包编号                              | 0692-186A03360014/01      | 包名称               | 电子投标测试项目      |      |
| =  | 其他                      | ~                                |                                 | 投标状态                             | 已购买招标文件                   | 递交投标文件时间          |               |      |
|    | ۲                       |                                  |                                 | 投标截止时间                           | 2018-02-20 09:30:00       |                   |               |      |
|    |                         |                                  |                                 | 国家授时中心时间                         | 2018-01-30 18:55:42       |                   |               |      |
|    |                         |                                  |                                 | 总体上传状态:                          |                           |                   |               |      |
|    |                         |                                  |                                 | 所有要上传文件信息:<br>完成文件信息:<br>控件返回状态: |                           |                   |               |      |
|    |                         |                                  |                                 | 下載投标客户端软件                        |                           |                   | ( astar       |      |
|    |                         |                                  |                                 |                                  | 选择投标文件 开始                 | 台上传 暂停上传 跳转至普通上传页 | 3点证几计<br>面 返回 |      |
|    |                         |                                  |                                 | 当前使用的是断点续传方式<br>操作流程:            | 上传投标文件。                   |                   |               |      |

31、 点击安装;

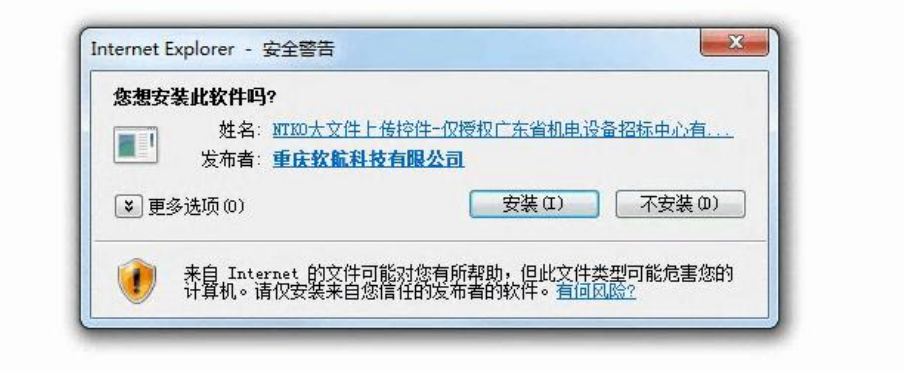

32、 IE8 浏览器, 在在上方右击: 运行加载项(3次);

| C rt | F省机电设备招标中                     | 心有限公司                      | 的(广东电子招标网) - Windows Inte               | ernet Explorer           |                                             | and the second second se | - 0 -X-        |
|------|-------------------------------|----------------------------|-----------------------------------------|--------------------------|---------------------------------------------|----------------------------------------------------------------------------------------------------|----------------|
| 文件(  | F) 编辑(E) 查看                   | (V) 收藏                     | 夹(A) 工具(T) 帮助(H)                        |                          |                                             | x 😪                                                                                                    | 转换 ▼ 🔂 远择      |
| G    | ) • 4 ×                       | l http://                  | app.gdebidding.com:8080/easy            | 3w/main/index            |                                             | • 🗟 🔶 📓 百度一下                                                                                                    | <del>،</del> م |
| 1    | 藏夹 👍 🗃 广                      | 东省机电设                      | 计东省机电设备                                 | 翻招标中心                    |                                             |                                                                                                    |                |
| Ør   | 东省机电设备招标                      | 中心有限公                      | 司(广东电子招标                                |                          |                                             |                                                                                                    |                |
| 10 H | 网站需要运行以下加                     | 戚项: "上)                    | 每市数字证书认证中心有限公司。的                        | 3"上海市CA中心证书设备管理客户确控件"。如果 | R版信(11+01+101+101+101+101+101+101+101+101+1 | 5. 建中击这里                                                                                                    | ×              |
| 6    | 一<br>方<br>Guangdong Machinery | 已设备招<br>A Electric Equiper | 标中心有限公司<br>set Tendening Center Gu. Lad | 1                        | 在所有网站上运行加载项(A)<br>有何风险(W)?                  | 💉 🤶 🐲                                                                                                    | の通出            |
| 0    | 基础管理                          | ~                          | 主页                                      | /                        | 值思栏帮助(I)                                    |                                                                                                    |                |
| ¢    | 基本信息管理                        | ~                          | 招标编号                                    | 0692-1768YDC40342        | 招标名称                                        | 广东电网汕头澄海供电局配电房综合监测<br>项目                                                                                                    | 系统设备购置         |
| 4    | 投标管理                          | ×                          | 包编号                                     | 0692-1768YDC40342/01     | 包名称                                         | 广东电网汕头澄海供电局配电房综合监测<br>项目                                                                                                    | 系统设备购置         |
| =    | 典他                            | ~                          | 投标状态                                    | 已购买招标文件                  | 递交投标文件时间                                    |                                                                                                    |                |
| -    | K                             |                            | 投标截止时间                                  | 2017-10-12 09:30:00      |                                             |                                                                                                    |                |
|      |                               |                            | 国家接时中心时间                                | 2017-10-11 16:53:05      |                                             |                                                                                                    |                |
|      |                               |                            | 总体上传状态:                                 |                          |                                             |                                                                                                    |                |
|      |                               |                            | 所有要上传文件信息:<br>完成文件信息:<br>控件返回状态:        |                          |                                             |                                                                                                    |                |
|      |                               |                            | 下载投标客户端软件                               |                          |                                             |                                                                                                    |                |
|      |                               |                            |                                         | 选择招标文件 开                 | A-F在 整体上在 数块不等通上在而通                         |                                                                                                    |                |

33、 加载完所有控件后,再进入"开标大厅"进行检测。

# 三、递交投标文件操作指南 (操作 34-36)

若出现以下提示请根据"二、电子标 CA 环境检测及浏览器设置指南(操作 11-33)"进行设置

|                                     | 来自网页的消息                      | X    |           |    |
|-------------------------------------|------------------------------|------|-----------|----|
| 所有要上传文件信息:                          | 10. 10.0 The Second          |      |           |    |
| 完成文件信息:                             | 投标文件与所验证key信息不一致             | !    |           |    |
| 控件返回状态:                             |                              |      |           |    |
| 下载投标客户端软件                           |                              |      | -         |    |
|                                     | 确定                           |      | 跳转至普通上传页面 | 返回 |
| 当前使用的是断点续传方式上传投标                    | 文件.                          |      |           |    |
| 操作流程:                               |                              |      |           |    |
| 1、【选择投标文件】; => 2、【开<br>文件上传播件副署道明。  | 始上传】;=>3、【递交投标文件】(待文件上传成功以后会 | 出现此接 | 钮)        |    |
| 又什工19月1日电量成功。<br>1 IP通出机载项提完时 令许其实》 | 封重(件-                        |      |           |    |
|                                     |                              |      |           |    |

#### 34、 我的项目→选择相应项目→递交投标文件

| 文件(中) 編集(中) 雪田(中)       (○ 副本)       1, (□ 単称)(+)         ● 本本(田田田田田田田田田田田田田田田田田田田田田田田田田田田田田田田田田田田                                                                                                    |     |
|----------------------------------------------------------------------------------------------------|-----|
| ● 当べ信息管理       ●       ●       ●       ●       ●       ●       ●       ●       ●       ●       ●       ●       ●       ●       ●       ●       ●       ●       ●       ●       ●       ●       ●       ●       ●       ●       ●       ●       ●       ●       ●       ●       ●       ●       ●       ●       ●       ●       ●       ●       ●       ●       ●       ●       ●       ●       ●       ●       ●       ●       ●       ●       ●       ●       ●       ●       ●       ●       ●       ●       ●       ●       ●       ●       ●       ●       ●       ●       ●       ●       ●       ●       ●       ●       ●       ●       ●       ●       ●       ●       ●       ●       ●       ●       ●       ●       ●       ●       ●       ●       ●       ●       ●       ●       ●       ●       ●       ●       ●       ●       ●       ●       ●       ●       ●       ●       ●       ●       ●       ●       ●       ●       ●       ●       ●       ●       ● <th< th=""><th></th></th<>                                                                                                    |     |
|                                                                                                    | の退出 |
|                                                                                                    |     |
| <ul> <li>● 投影管理 </li> <li>● 其他 </li> <li>● 「「「「」」」」」」</li> <li>● 「「」」」」</li> <li>● 「「」」」」</li> <li>● 「「」」」」</li> <li>● 「」」」</li> <li>● 「」」」</li> <li>● 「」」」</li> <li>● 「」」」</li> <li>● 「」」」</li> <li>● 「」」」</li> <li>● 「」」」</li> <li>● 「」」」</li> <li>● 「」」」</li> <li>● 「」」」</li> <li>● 「」」」</li> <li>● 「」」」</li> <li>● 「」」」</li> <li>● 「」」」</li> <li>● 「」」」</li> <li>● 「」」」</li> <li>● 「」」</li> <li>● 「」」</li> <li>● 「」」</li> <li>● 「」」</li> <li>● 「」</li> <li>● 「」</li> <li>● 「」」</li> <li>● 「」</li> <li>● 「」</li> <li>● 「」」</li> <li>● 「」」</li> <li>● 「」」</li> <li>● 「」」</li> <li>● 「」」</li> <li>● 「」」</li> <li>● 「」」</li> <li>● 「」」</li> <li>● 「」</li> <li>● 「」</li> <li< td=""><td>^</td></li<></ul> | ^   |
| 其他         招标项目条称:         招标项目条句:           ●         招标项目条句:                                                                                                    |     |
| 仮設(包)第号:         标設(包)第号:                ・             ・                                                                                                    |     |
| 重询           ◆查询结果                                                                                                    <                                                                                                    |     |
|                                                                                                    |     |
| 标段(包)编号         标段(包)名称         招标项目名称         代理机构         项目状态         操作           0692-186A0360014/01         田子49标录制式项目         田子49标录制式项目         广东省圳电设备招标中心有限公         投稿         04理                                                                                                    |     |
| 0692-186A03360014/01 电子投标制试项目 电子投标制试项目 广东省机电设备招标中心有限公 招标 处理                                                                                                    |     |
|                                                                                                    |     |
| 0692-186803360015/01 CFCA评标签名测试 CFCA评标签名测试 广东省印电设备层标中心有限公 可 评标 处理                                                                                                    |     |
| 0692-186A03360008/01 电子标测试20180118 电子标测试20180118 广东曾圳电设备招标中心有限公司 报标 处理                                                                                                    |     |
| 0692-176803360187/01 培训测试项目 培训测试项目 广东曾归电设备招标中心有限公 开标 处理                                                                                                    |     |
| 0692-176803310185/01<br>陆羊市新演良特奶牛养殖有限公司统切机 陆羊市新演良特奶牛养殖有限公司统切机 广东省机电设备招标中心有限公 中标模选人公示 处理                                                                                                    |     |
| 0692-176803360184/01 域区交通信号灯第口控制系统升级改造 域区交通信号灯第口控制系统升级改造 广东曾彻电设备招际中心有限公 中标模选人公示 处理                                                                                                    | ~   |
| 产生要们用设备规范由公面则公                                                                                                    |     |

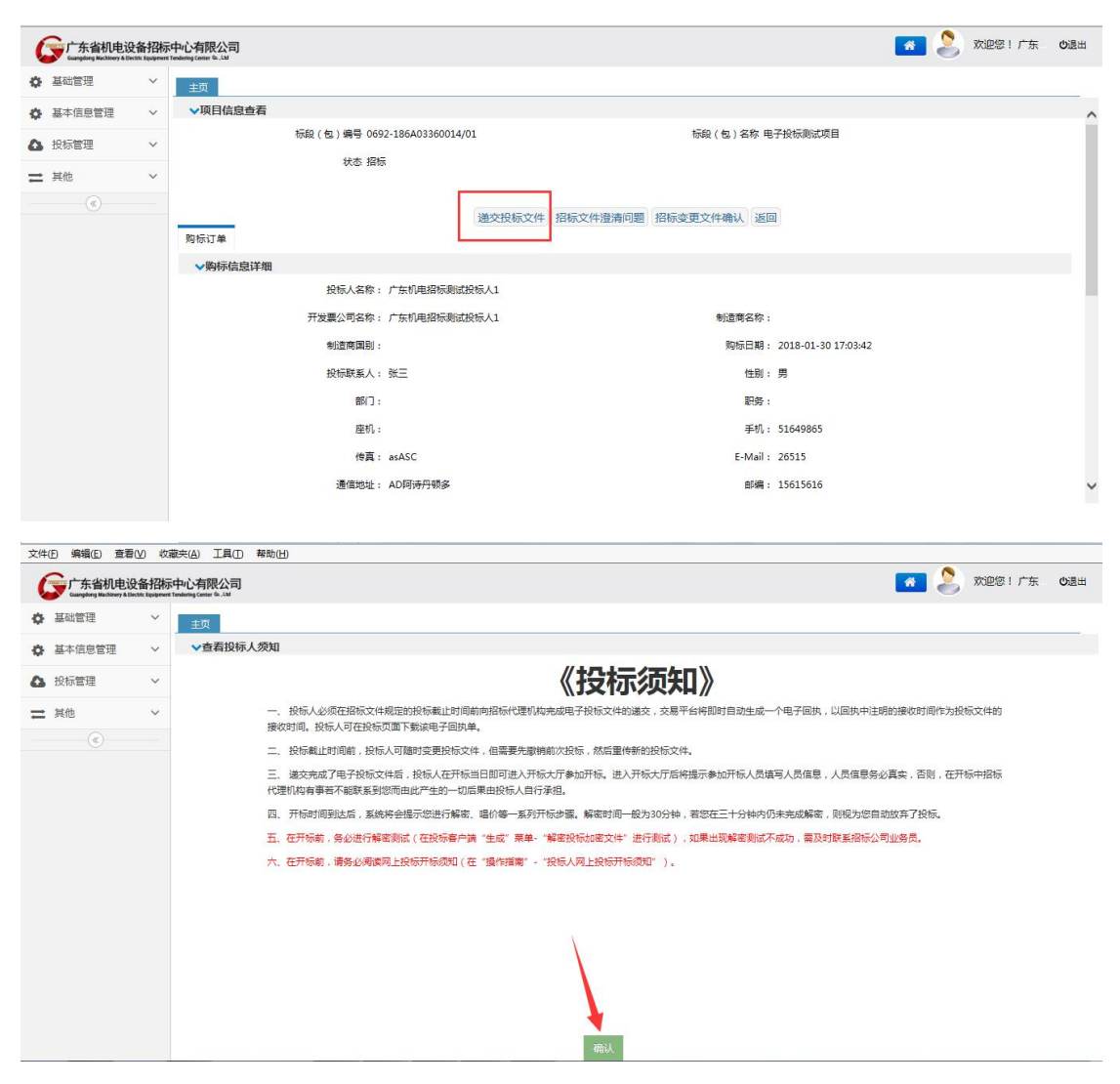

#### 35、 选择投标文件→开始上传

|           | N 🕨                                               |                              |         |           | • 4 搜索 xiyw                                                                   |      | ٩                    |               | ρ (n         | ) II |
|-----------|---------------------------------------------------|------------------------------|---------|-----------|-------------------------------------------------------------------------------|------|----------------------|---------------|--------------|------|
| 目织 🔹 新建文件 | 夹                                                 |                              |         |           |                                                                               | 8≡ ▼ |                      |               |              |      |
| ↓ 收藏夹     | 名称                                                | 修改日期                         | 类型      | 大小        |                                                                               |      |                      |               |              | dea  |
| 🔥 下载      | 🎉 gdmeetc                                         | 2018-1-30 18:47              | 文件夹     |           |                                                                               |      |                      |               | ACENS I V JA | 0.22 |
| 💹 最近访问的位于 | 电子投标测试项目 ( 0692-186A033600                        | 2018-1-30 18:48              | ETND 文件 | 22,590 KB | 2                                                                             |      |                      |               |              |      |
| 库         |                                                   |                              |         |           |                                                                               |      |                      |               |              |      |
|           |                                                   |                              |         |           |                                                                               |      |                      | 受标测试项目        |              |      |
| 计算机       |                                                   |                              |         |           |                                                                               |      |                      | <b>投标测试项目</b> |              |      |
| ▲本地磁盘(C:) |                                                   |                              |         |           |                                                                               |      |                      |               |              |      |
| 本地磁盘 (E:) |                                                   |                              |         |           |                                                                               |      |                      | -             |              |      |
|           |                                                   |                              |         |           |                                                                               |      |                      |               |              |      |
| 网络        |                                                   |                              |         |           |                                                                               |      |                      |               |              |      |
|           |                                                   |                              |         |           |                                                                               |      |                      |               |              |      |
|           |                                                   |                              |         |           |                                                                               |      |                      |               |              |      |
|           |                                                   |                              |         |           |                                                                               |      |                      |               |              |      |
|           | 文件名(N):                                           |                              |         |           | • (*.etnd)                                                                    |      | •                    |               |              |      |
|           | 文(牛名(N):                                          |                              |         |           | ▼ (*.etnd)<br>打开(O)                                                           |      | ▼                    |               |              |      |
|           | 文件名(N);                                           | 当爆炸 1                        |         |           | ▼ (*.etnd)<br>打开(O)                                                           |      | ▼<br>取満<br>          |               |              |      |
|           | 文件者(N);<br>                                       | 肖操作!                         |         |           | ・<br>(*.etnd)<br>打开(O)                                                        |      | ▼<br>取消              |               |              |      |
|           | 文件名(N):<br>控件返回状态:用户取<br>下取近标卷户编数年                | 肖操作!                         |         |           | ▼ (*.etnd)<br>打开(O)                                                           |      | ▼<br>取満<br>          |               |              |      |
|           | 文件名(N):                                           | 肖操作!<br>1                    | 选择投标    | 文件 开始上传   | ▼ (*.etnd)<br>打开(0) 打开(0) 暂停上传 跳转至書                                           |      | ▼<br>数消<br>通<br>返回   |               |              |      |
|           | 文件名(N):<br>控件返回状态:用户取<br>下取达标查户期软件<br>当前使用的温斯市场传动 | <b>崩操作!</b><br>1<br>式上传投诉文件。 | 选择投标    | 文件开始上传    | <ul> <li>(*.etnd)</li> <li>打开(0)</li> <li>打开(0)</li> <li>暂停上传 期转至目</li> </ul> |      | ▼<br>就満<br>』<br>〔返回〕 |               |              |      |

| <          | 中心有 × 🏗 J                             | Trac                                                                        |                                                                                                    |           |
|------------|---------------------------------------|-----------------------------------------------------------------------------|----------------------------------------------------------------------------------------------------|-----------|
| Corrfs省机电i | し し し し し し し し し し し し し し し し し し し | 限公司<br>ter 6.1M                                                             | 👩 📚 🔊                                                                                                    | ⑧!广东 U3退出 |
| ✿ 基础管理     |                                       | π                                                                           |                                                                                                    |           |
| ✿ 基本信息管理   | ~                                     | 国家授时中心时间                                                                    | 2018-01-30 19:01:34                                                                                                    | ^         |
| ▲ 投标管理     | ~                                     | 已上传文件:电子投标测试项<br>上传时间:2018-01-30 19:0                                       | 复目(0692-186A03360014-01)投标文件→etnd<br>00-24                                                                                                  |           |
| ≓ 其他       | ~                                     | 总体上传状态: 42%                                                                 |                                                                                                    |           |
|            |                                       | 新育文件共计已上传9,830,40<br>所有要上传文件信息:<br>文件电子投标测试项目(00<br>完成文件信息:<br>拉件返回状态:文件准备错 | 0/23.131.521李石本次已上傳9,830.400李司已開約4.43%上傳過重之218.553李可/%.<br>692-186A03360014-01)投版文件,etnd大小23.131.521李石.<br>就境,清选择"开始上传"保存到股务器               |           |
|            |                                       | 「************************************                                       | 遊路投版文件 开始上传 留停上传 遊交投标文件 期時至普通上侍页面 返回   上侍段版文件、   2、【开始上侍】;=> 3、【通交投标文件】(侍文件上传或功以后会出现此族祖)   2件开会報題件:   2月初上侍】:=> 3、【通交投标文件】(侍文件上传或功以后会出现此族祖) | ·         |

## 36、 插上 CA→递交投标文件→输入 CA 密码→下载回执

| 东省机电设备招标中心有 × 🧊                                                                                                    | JTrac                                                                                                    |                                                                                                    |                                                                    |                                                                                                    |                                                                                                    |
|----------------------------------------------------------------------------------------------------|----------------------------------------------------------------------------------------------------|----------------------------------------------------------------------------------------------------|--------------------------------------------------------------------|----------------------------------------------------------------------------------------------------|----------------------------------------------------------------------------------------------------|
|                                                                                                    |                                                                                                    |                                                                                                    |                                                                    |                                                                                                    |                                                                                                    |
| 广东省机电设备招标中心<br>Guargeorg Machinery & Electric Equipment Tendent                                                                                                    | y有限公司<br>g Center Gu. Ltd                                                                                                    |                                                                                                    |                                                                    | <u> </u>                                                                                                    | S XOER I ) # (                                                                                                    |
| 基础管理 🗸                                                                                                    | 主页                                                                                                    |                                                                                                    |                                                                    |                                                                                                    |                                                                                                    |
| 本信息管理 >                                                                                                    |                                                                                                    |                                                                                                    |                                                                    |                                                                                                    |                                                                                                    |
|                                                                                                    | 招标编号                                                                                                    | 0692-186A03360014                                                                                                    | 招标名称                                                               | 电子投标测试项目                                                                                                    |                                                                                                    |
|                                                                                                    | 包编号                                                                                                    | 0692-186A03360014/01                                                                                                    | 包名称                                                                | 电子投标测试项目                                                                                                    |                                                                                                    |
| <u>ه</u> ~                                                                                                    | 投标状态                                                                                                    | 已上传投标文件,待递交                                                                                                    | 递交投标文件时间                                                           |                                                                                                    |                                                                                                    |
|                                                                                                    | 投标截止时间                                                                                                    | 2018-02-20 09:30:00                                                                                                    |                                                                    |                                                                                                    |                                                                                                    |
|                                                                                                    | 国家接时中心时间                                                                                                    | 2018-01-30 19:02:03                                                                                                    |                                                                    |                                                                                                    |                                                                                                    |
|                                                                                                    | 已上传文件: 电子投标测试项                                                                                                    | 页目 ( 0692-186A03360014-01 ) 投标文件.etnd                                                                                                    |                                                                    |                                                                                                    |                                                                                                    |
|                                                                                                    | 上传时间: 2018-01-30 19:0                                                                                                    | 01:47                                                                                                    |                                                                    |                                                                                                    |                                                                                                    |
|                                                                                                    | 总体上传状态:                                                                                                    |                                                                                                    |                                                                    |                                                                                                    |                                                                                                    |
|                                                                                                    |                                                                                                    |                                                                                                    |                                                                    |                                                                                                    |                                                                                                    |
|                                                                                                    | 所有要上传文件信思:                                                                                                    |                                                                                                    |                                                                    |                                                                                                    |                                                                                                    |
|                                                                                                    | 完成文件信息:                                                                                                    |                                                                                                    |                                                                    |                                                                                                    |                                                                                                    |
|                                                                                                    | 控件返回状态:                                                                                                    |                                                                                                    |                                                                    |                                                                                                    |                                                                                                    |
|                                                                                                    | 下载投标客户請软件                                                                                                    |                                                                                                    |                                                                    |                                                                                                    |                                                                                                    |
|                                                                                                    |                                                                                                    |                                                                                                    |                                                                    |                                                                                                    |                                                                                                    |
|                                                                                                    |                                                                                                    | 选择投标文件一开始上传                                                                                                    | 暂停上传 递交投标文件 跳转至普                                                   | 通上传页面 返回                                                                                                    |                                                                                                    |
|                                                                                                    | 二明 (因为1)运输不须该方式。                                                                                                    |                                                                                                    |                                                                    | 4 00                                                                                                    |                                                                                                    |
| ) @ http://183.62.45.130:                                                                                                    | 二冊(現代日)28時(市が現代を)方式。<br>1082/easy3w/main/index                                                                                                    |                                                                                                    |                                                                    | - 6」 復素                                                                                                    | <u>ہ م</u>                                                                                                    |
|                                                                                                    | angliteHetageの小規模ななよ。<br>2082/easy3w/main/index<br>JTrac<br>J工具() 契約(H)                                                                                                    |                                                                                                    |                                                                    | · C / 沒类                                                                                                    | ء ت<br>ش • ج                                                                                                    |
| <ul> <li></li></ul>                                                                                                    |                                                                                                    |                                                                                                    |                                                                    | · C ] 澄瓷                                                                                                    | ー 回<br>ター ①<br>※ ※迎答! 广东 《                                                                                                    |
| (デ) 新田(ロバ)(183.62.45.130)<br>皆可見设登旅帝中心者×<br>(新田) 豊富(V) 収益来(<br>)<br>)<br>)<br>市街(地)没备招係中心<br>)<br>市価(地)、<br>)<br>市価(地)、<br>(加油)、<br>(加油)、<br>(                                                                                                    | ====================================                                                                                                    |                                                                                                    |                                                                    | · C / 注意                                                                                                    | ۵۵<br>۶۰<br>۵<br>۳                                                                                                    |
|                                                                                                    | ==##(20-md ya&m/mkin/index<br>2002/easy3w/main/index<br>[JTrac<br>A) 工具(1) 耐灼(H)<br>有限公司<br>主页                                                                                                    |                                                                                                    |                                                                    | · C) 宠亲                                                                                                    | ۵۵<br>۵۰<br>۵۰<br>۵۰                                                                                                    |
|                                                                                                    |                                                                                                    | 0692-186A03360014                                                                                                    | -<br>-<br>                                                         | C) 我樂<br>电子投标测试项目                                                                                                    | ۵۵<br>۵۰<br>۵۰<br>۵۰                                                                                                    |
|                                                                                                    | 프레(政府和2008年70月753、<br>2002/easry3w/main/index<br>[JTrac<br>A) 正(1) 원천(H)<br>(有限公司)<br>(2007年4.48)<br>主页<br>招伝编号                                                                                                    | 0692-186A03360014<br>0692-186A03360014/01                                                                                                    | -<br>招标名称<br>包名称                                                   | 2         建築           電子投标與試项目         电子投标與試项目           电子投标與試项目         电子投标與試项目                                                                                                    | ۵۵<br>۵۰<br>۵۰<br>۵۰                                                                                                    |
| (min)/183.6245.130      (min)/183.6245.130                                                                                                    | 그레이(Phrtupa)(Shinking)(Phr)도,<br>2082/easry3w/main/index<br>[JTrac ] 하하(H)<br>(JTrac ] 하하(H)<br>(有限公司)<br>보호<br>(외동송등<br>입송등<br>원동秋念                                                                                                    | 0662-186A03360014<br>0652-186A03360014<br>0652-186A03360014/01<br>€⊥fet855pgs = 5555                                                                                                    | -<br>                                                              | 2 決策           ●           ●           ●           ●           ●           ●           ●           ●           ●           ●           ●           ●           ●           ●           ●           ●           ●           ●           ●           ●           ●           ●           ●           ●           ●           ●           ●           ●           ●           ●           ●           ●           ●           ●           ●           ●           ●           ●           ●           ●           ●           ●           ●           ●           ●           ●           ●           ●           ●           ●           ●           ●           ●<                                             | ۵۵<br>۵۰<br>۵۰<br>۵۰                                                                                                    |
|                                                                                                    | :===================================                                                                                                    | 0652-186A03360014<br>0652-186A03360014<br>0652-186A03360014/01<br>已上性影響。<br>2018-02-20                                                                                                    |                                                                    | 2         接票           #         电子投标则试项目           电子投标则试项目         电子投标则试项目                                                                                                    | D.<br>D.<br>Xesira d                                                                                                    |
| ・         ・         ・                                                                                                    | 그레이(Phrtupa)(Shinking)(Phr)()<br>2082/easy3w/main/index<br>[JTrac ] 하하(h)<br>· 석(取公司)<br>보고<br>원동북극<br>원동북국<br>원동북국<br>원동북국<br>원동북국<br>원동북국<br>원동북국                                                                                                    | 0662-186A03360014<br>0652-186A03360014/01<br>已上修形示中<br>2018-02-20<br>2018-02-20<br>2018-02-20                                                                                                    |                                                                    | 2         建築           電子投标與試项目         电子投标與試项目           电子投标與試项目         电子投标與試项目                                                                                                    | P.<br>P.<br>Xesira e                                                                                                    |
|                                                                                                    |                                                                                                    | 0692-186A03360014<br>0692-186A03360014/01<br>已上传投版: ● 清绪人CA密码 - 阿<br>2018-02-29<br>2018-01 ● 清绪人CA密码 - 阿<br>通知入CA密码:<br>请输入CA密码:                                                                                                    | 招标名称<br>包名称<br>20.9082/eary3w/CA/cep                               | <ul> <li>         ・         ・         ・</li></ul>                                                                                                    | De De<br>De De<br>Xeeirs e                                                                                                    |
|                                                                                                    |                                                                                                    | 0692-186A03360014<br>0692-186A03360014/01<br>日上特別など<br>2018-02-29<br>2018-02-29<br>2018-03-0<br>1<br>編(ACA思告:<br>1<br>通輸入CA思告:                                                                                                    | 招标在称<br>包名称<br>包名称<br>309082/easy3w/CA/car<br>确定(28)               | 2         建築           電子投标與試项目         电子投标與試项目                                                                                                    | レロ<br>タ・ ①<br>数定度1 广东 (                                                                                                    |
| (mtp://183.62.45.130<br>部理是容易中心考 × )<br>(新聞) 重量() 化碳平<br>(本価単管理     )<br>依<br>(本価単管理     )<br>(本価単管理     )<br>(本価単管理     )<br>(本価単管理     )<br>(本価単管理     )<br>(本価単管理     )<br>(本価単管理     )<br>(本価単管理     )<br>(本価単管理     )<br>(本価単管理     )<br>(本価単管理     )<br>(本価単管理     )<br>(本価単管理     )<br>(本価単管理     )<br>(本価単管理     )<br>(本価単一)<br>(本価単一)<br>(本価単)<br>(本価単一)<br>(本価単一)<br>(本価単)<br>(本価単)                                                                                                    |                                                                                                    | 0692-186A03360014<br>0692-186A03360014/01<br>日上性好ない<br>2018-02-20<br>2018-01-<br>2018-01-<br>百個(0692-186A03360)<br>前物入CA定時:<br>百個(0692-186A03360)                                                                                                    |                                                                    | 建築       建子投标则试项目       电子投标则试项目                                                                                                    | ク・<br>企 の<br>数迎客 I 广东 (                                                                                                    |
| (mtp://183.62.45.130<br>留印电设备报际中心者 く)<br>新聞(1) 音思(2)<br>家間(2) 音思(2)<br>では、<br>本価目电波を招称中心<br>本価自意理<br>法示管理<br>(1)<br>(1) | 프로UEPHIDUEERHIN(편산)23.<br>20052/essy3w/main/index<br>[JTrac 이 하하(h)<br>年度() 하하(h)<br>年度() 하하(h)<br>第四(h)<br>第四(h)<br>第<br>(h)<br>第<br>(h)<br>第<br>(h)<br>第<br>(h)<br>第<br>(h)<br>第<br>(h)<br>第 | 0652-186A03360014<br>0652-186A03360014/01<br>三上作校院で<br>2018-02-20<br>2018-02-20<br>2018-01<br>原目(0652-186A03360)<br>1147                                                                                                    | -<br>-<br>-<br>-<br>-<br>-<br>-<br>-<br>-<br>-<br>-<br>-<br>-<br>- | 2     選集                                                                                                    | ク・<br>企 の<br>第<br>2<br>3<br>2<br>3<br>2<br>3<br>2<br>3<br>2<br>3<br>5<br>5<br>5<br>5<br>5<br>5<br>5<br>5<br>5<br>5<br>5<br>5<br>5 |
|                                                                                                    |                                                                                                    | 0692-186A03360014<br>0692-186A03360014/01<br>日上作投版での一部編入CA部時一項<br>2018-02-2<br>2018-01<br>周日(0692-186A0330                                                                                                    | -<br>-<br>-<br>-<br>-<br>-<br>-<br>-<br>-<br>-<br>-<br>-<br>-<br>- | 建築           電子投稿與試项目           电子投稿與試项目                                                                                                    | の<br>の<br>の<br>の<br>の<br>の<br>の<br>の<br>の<br>の<br>の<br>の<br>の                                                                     |
|                                                                                                    | ===================================                                                                                                    | 0692-186A03360014<br>0692-186A03360014/01<br>日上作税にで、一部第人へA電码・同<br>2018-02-2<br>2018-02-2<br>2018-01<br>間輸入へA電码:<br>開創人へA電码:<br>目(0692-186A03360                                                                                                    | 超版名称<br>包名称<br>包名称<br>20-9082/easy3w/CA/car<br>篇度(28)              | 2     演集       電子投稿则試项目       电子投稿则试项目                                                                                                    | レロ<br>ター ①<br>数値多1 广东 (                                                                                                    |
|                                                                                                    |                                                                                                    | 0692-186A03360014<br>0692-186A03360014/01<br>日上作税にで「第編入CA部時・同<br>2018-02-2<br>2018-02-2<br>2018-01<br>間輸入CA部時・<br>開輸入CA部時・<br>開輸入CA部時・<br>目前輸入CA部時・<br>目前輸入CA部時・                                                                                            | 超版名称<br>包名称<br>包名称<br>29-9082/easy3w/CA/car<br>篇定(28)              | 2         演集           電子投稿则試项目         电子投稿则试项目           电子投稿则试项目                                                                                                    | レー 日<br>ター ①<br>数値多1 广东 (                                                                                                    |
|                                                                                                    |                                                                                                    | 0692-186A03360014<br>0692-186A03360014<br>0692-186A03360014/01<br>日上作投版でいて第編入CA電码・同<br>2018-02-2<br>2018-02-2<br>2018-01<br>同論入CA電码・同<br>目(0692-186A0336014/01<br>日(0692-186A0336014/01<br>日(0692-186A03360014/01<br>日本のののののののののののののののののののののののののののののののののののの | 超版名称<br>包名称<br>包名称<br>20-9032/easy3w/CA/cap                        | 2       現業         ●       ●         ●       ●         ●       ●         ●       ●         ●       ●         ●       ●         ●       ●         ●       ●         ●       ●         ●       ●         ●       ●         ●       ●         ●       ●         ●       ●         ●       ●         ●       ●         ●       ●         ●       ●         ●       ●         ●       ●         ●       ●         ●       ●         ●       ●         ●       ●         ●       ●         ●       ●         ●       ●         ●       ●         ●       ●         ●       ●         ●       ●         ●       ●         ●       ●         ●       ●         ●       ●         ●       ●         ●       ●        < | 2<br>xuesira (                                                                                                    |
|                                                                                                    |                                                                                                    | 0692-186A03360014<br>0692-186A03360014<br>日上特技院でで「薄縮入CA電荷・阿<br>2018-02-27<br>2018-02-27<br>日(0692-186A03360<br>「時知入CA電荷・阿<br>2018-02-27<br>日(0692-186A03360<br>日本7                                                                                          | 招标名称<br>包名称<br>页对话程<br>③9-9032/easy3w/CA/car<br>) 确定(28)           | 建築         电子投标测试项目         电子投标测试项目                                                                                                    | D.<br>D.<br>Xesirs (                                                                                                    |

| 广东省机电设备<br>文件(E) 编辑(E)       | 諸招标中心有<br>査看(⊻)                      | 有 ×<br>收滅                                      | <b>兆</b> JTrac<br>(決(A) 工具(I) 帮助(H)                                                                                                    |                            | 100             |                     |  |  |  |  |
|------------------------------|--------------------------------------|------------------------------------------------|----------------------------------------------------------------------------------------------------|----------------------------|-----------------|---------------------|--|--|--|--|
| Constant Constant            | 机电设备<br>Achiery & Dectric Le         | 招标<br>puppent                                  | 中心有限公司<br>Indering Center Ge_List                                                                                                    |                            |                 | 🕋 ಿ 欢迎您!广东 🚥 🛃      |  |  |  |  |
| ♦ 基础管理                       | 1                                    | ~                                              | 主页                                                                                                    |                            |                 |                     |  |  |  |  |
| ✿ 基本信息管                      | 理                                    | ~                                              |                                                                                                    |                            |                 |                     |  |  |  |  |
| ▲ 投标管理                       |                                      | ~                                              | 招标编号                                                                                                    | 0692-186A03360014          | 招标名称            | 电子投标测试项目            |  |  |  |  |
| -                            |                                      |                                                | 包编号                                                                                                    | 0692-186A03360014/01       | 包名称             | 电子投标测试项目            |  |  |  |  |
| ≓ 其他                         |                                      | ~                                              | 投标状态                                                                                                    | 递交投标文件成功                   | 递交投标文件时间        | 2018-01-30 19:04:54 |  |  |  |  |
| ®                            |                                      |                                                | 投标截止时间                                                                                                    | 2018-02-20 09:30:00        |                 |                     |  |  |  |  |
| 国家預約中心时间 2018-01-30 19:05:02 |                                      |                                                |                                                                                                    |                            |                 |                     |  |  |  |  |
|                              |                                      | 已上传文件: 电子投标测试项目(0692-186A03360014-01)投标文件.etnd |                                                                                                    |                            |                 |                     |  |  |  |  |
|                              |                                      |                                                | 上榜时间: 2018-01-30 19:01:47                                                                                                    |                            |                 |                     |  |  |  |  |
|                              |                                      |                                                | 下载投标客户请软件                                                                                                    | 下载极频客户确软件                  |                 |                     |  |  |  |  |
|                              |                                      |                                                | 衛回投続文件<br>支援回払<br>返回                                                                                                    |                            |                 |                     |  |  |  |  |
|                              | 「御田及板又件」と教授の文件を開いていたのでは、「御田及板又件」を教用の |                                                |                                                                                                    |                            |                 |                     |  |  |  |  |
|                              |                                      |                                                | 攝作流程:                                                                                                    |                            |                 |                     |  |  |  |  |
|                              |                                      |                                                | 1、【选择投标文件】;=                                                                                                    | > 2、【开始上传】;=> 3、【递交投标文件】(待 | 文件上传成功以后会出现此按钮) |                     |  |  |  |  |
|                              |                                      |                                                | 又件工行相件管置优明:<br>1 正導出加載顶提示时                                                                                                    | 分许并应结接任                    |                 |                     |  |  |  |  |
|                              |                                      |                                                | <ol> <li>として、</li> <li>として、</li> <li>との、</li> <li>との、</li></ol> |                            |                 |                     |  |  |  |  |
|                              |                                      |                                                |                                                                                                    |                            |                 |                     |  |  |  |  |
|                              |                                      |                                                |                                                                                                    |                            |                 |                     |  |  |  |  |
|                              |                                      |                                                |                                                                                                    |                            |                 |                     |  |  |  |  |
|                              |                                      |                                                |                                                                                                    |                            |                 | 🨏 🕈 🤫 🙂 🐇 🖀 😓 🐩     |  |  |  |  |

投标人在客户端做好投标文件后,在投标截止前将 投标文件("ETND"后缀的加密文件)上传、递交到我 们平台(并下载回执,建议在投标截止提前1-2天递交)。

开标前两小时进入"投标管理"→"开标大厅" 会出现该项目,投标人需要在开标前两小时内进入"开 标大厅"签到(例如9:00开标,请在7:00-9:00之间 去签到)。签到后开标大厅左上方会有开标倒计时提醒。